# Panasonic

## **Operating Instructions**

**Air-to-Water Heatpump** 

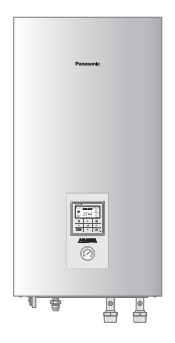

Model No.

| Indoor Unit    | Outdoor Unit |
|----------------|--------------|
| WH-SDC03H3E5-1 | WH-UD03HE5-1 |
| WH-SDC05H3E5-1 | WH-UD05HE5-1 |
| WH-SDC07H3E5-1 | WH-UD07HE5-1 |
| WH-SDC09H3E5-1 | WH-UD09HE5-1 |
| WH-SDC12H6E5   | WH-UD12HE5   |
| WH-SDC16H6E5   | WH-UD16HE5   |
| WH-SDC09H3E8   | WH-UD09HE8   |
| WH-SDC12H9E8   | WH-UD12HE8   |
| WH-SDC16H9E8   | WH-UD16HE8   |
| WH-SQC09H3E8   | WH-UQ09HE8   |
| WH-SQC12H9E8   | WH-UQ12HE8   |
| WH-SQC16H9E8   | WH-UQ16HE8   |
| WH-SXC09H3E5   | WH-UX09HE5   |
| WH-SXC12H6E5   | WH-UX12HE5   |
| WH-SXC09H3E8   | WH-UX09HE8   |
| WH-SXC12H9E8   | WH-UX12HE8   |
| WH-SXC16H9E8   | WH-UX16HE8   |

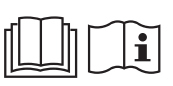

Naudojimo instrukcijos Šildymo siurblys oras-vanduo

**Operating Instructions** 

Air-to-Water Heatpump

Betjeningsvejledning

Istruzioni operative

Gebruiksaanwijzing

Instrukcja obsługi

Οδηγίες λειτουργίας

Návod k použití

Mode d'emploi

Luft-til-vand varmepumpe

Instrucciones de funcionamiento

Bomba de calor Aire-Aqua

Pompa di calore aria-acqua

Lucht-naar-Water warmtepomp

Pompa ciepła powietrze-woda

Αντλία Θερμότητας Αέρος-Νερού

Tepelné čerpadlo vzduch/voda

Pompe à chaleur air-eau

Luft/Wasser-Wärmepumpe

Bedienungsanleitung

Kullanım Kılavuzu

Bruksanvisning

Bruksanvisninger

Käyttöohjeet

Upute za rad

Hava-Su Isi Pompasi

Luft-vatten-värmepump

Luft-til-vann varmepumpe

Ilma-vesilämpöpumppu

Levegő-víz hőszivattyú Navodila za uporabo

Toplotna črpalka zrak-voda

Toplinska pumpa zrak-voda

Használati útmutató

| 2-27    | English (EN)     |
|---------|------------------|
|         |                  |
| 28-53   | Dansk (DA)       |
| 54-79   | Español (ES)     |
| 80-105  | Italiano (IT)    |
| 106-131 | Nederlands (NL)  |
|         |                  |
| 132-157 | Polski (PL)      |
|         |                  |
| 158-183 | Ελληνικά (EL)    |
| 184-209 | Český (CZ)       |
|         |                  |
| 210-235 | Français (FR)    |
| 236-261 | Deutsch (DE)     |
|         |                  |
| 262-287 | Türkçe (TR)      |
| 288-313 | Svenska (SV)     |
| 200 0.0 |                  |
| 314-339 | Norsk (NO)       |
| 240 265 | Suomi (El)       |
| 540-505 |                  |
| 366-391 | Magyar (HU)      |
| 200 447 |                  |
| 392-417 | Slovenscina (SL) |
| 440 440 |                  |
| 418-443 | Hrvatski (HR)    |

Lietuvių (LT)

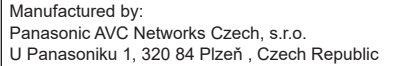

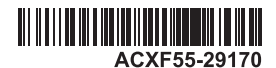

444-469

Wir danken Ihnen für den Kauf dieses Panasonic-Produkts.

Bevor Sie das Gerät in Betrieb nehmen, lesen Sie bitte diese Bedienungsanleitung aufmerksam durch und bewahren Sie sie als künftige Referenz auf. Installaltionsanleitung liegt bei. Auf dem Typenschild finden Sie Seriennummer und Baujahr.

### Inhalt

| Sicherheitshinweise                                                                                                    | 238-240 |
|----------------------------------------------------------------------------------------------------|---------|
| Tasten und Display der Bedieneinheit                                                                                                    |         |
| Erste Einstellungen                                                                                                    |         |
| Schnellmenü                                                                                                    |         |
| Menüs                                                                                                    |         |
| Für Benutzer                                                                                                    |         |
| <ol> <li>Funktionseinstellung</li> <li>1.1 Wochentimer</li> <li>1.2 Urlaubstimer</li> <li>1.3 Flüstertimer</li> <li>1.4 E-Heizstab Heizung</li> <li>1.5 E-Heizstab Warmw.</li> <li>1.6 Entkeimung</li> </ol>                                                  | 244-245 |
| 2 Systemüberprüfung<br>2.1 Energiemonitor<br>2.2 Wassertemperaturen<br>2.3 Störungsspeicher<br>2.4 Verdichter<br>2.5 E-Heizstab                                                                                                    | 245-246 |
| <ul> <li>Persönl. Einstellung</li> <li>3.1 Tastenton</li> <li>3.2 LCD-Kontrast</li> <li>3.3 Leuchtdauer</li> <li>3.4 Beleuchtungsstärke</li> <li>3.5 Zeitformat</li> <li>3.6 Datum und Uhrzeit</li> <li>3.7 Sprache</li> <li>3.8 Entsperr-Kennwort</li> </ul> | 246-247 |
| 4 Service-Kontakt<br>4.1 Kontakt 1 / Kontakt 2                                                                                                    | 247     |

#### Für Installateur

| 5 Insta<br>5.1<br>5.2<br>5.3<br>5.4<br>5.5<br>5.6<br>5.7<br>5.8<br>5.9<br>5.10<br>5.11<br>5.12<br>5.13<br>5.14<br>5.15<br>5.16<br>5.17<br>5.18<br>5.19<br>6 Insta | llateur-Setup > Systemeinstellung2<br>Anschluss optionale Platine<br>Heizkreise u. Fühler<br>Leistung E-Heizstab<br>Frostschutz<br>WW-Speicher<br>Anschluss Pufferspeicher<br>E-Heizstab Warmw.<br>Gehäuseheizung<br>Altern. Außenfühler<br>Bivalente Heizung<br>Ext. Ein/Aus-Schalter<br>Solaranbindung<br>Störmeldeausgang<br>Leistungssteuerung<br>SG ready<br>Ext. Schalter für AG<br>Flüssigkeit<br>Heizen/Kühlen-Sch.<br>Man. E-Heizung<br>Ilateur-Setup > Betriebseinstellung2 | 48-252 |
|----------------------------------------------------------------------------------------------------|----------------------------------------------------------------------------------------------------|--------|
| 6.1<br>6.2<br>6.3<br>6.4                                                                                                    | Heizen<br>Kühlen<br>Auto<br>WW-Speicher                                                                                                    |        |
| 7 Insta<br>7.1<br>7.2<br>7.3<br>7.4                                                                                                    | llateur-Setup > Service-Einstellungen2<br>Max. Pumpendrehzahl<br>Abpumpen<br>Estrichtr.<br>Service-Kontakt                                                                                                    | 56-257 |
| Reinigung                                                                                                    | sanweisungen                                                                                                    | 258    |
| Störungss                                                                                                    | suche2                                                                                                    | 59-260 |

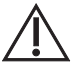

Stellen Sie vor der Verwendung sicher, dass das System von einem Fachinstallateur ordnungsgemäß nach den Anleitungen installiert wurde.

- Bei der Panasonic Luft-Wasser-Wärmepumpe handelt es sich um ein Split-System, das aus zwei Geräten besteht: einem Innen- und einem Außengerät. Dieses System wurde für den Betrieb mit dem Warmwasserspeicher von Panasonic konzipiert. Nur wenn das System zusammen mit dem Warmwasserspeicher von Panasonic verwendet wird, garantiert Panasonic einen normalen Betrieb sowie die Zuverlässigkeit des Systems.
- Diese Bedienungsanleitung beschreibt, wie das System unter Verwendung des Innen- und des Außengeräts zu bedienen ist.
- Für die Bedienung anderer Produkte, wie z. B. Warmwasserspeicher, Heizkörper, externe Temperaturregler und Fußbodenheizung, lesen Sie bitte die Bedienungsanleitungen der betreffenden Produkte.
- Einige der in diesem Handbuch beschriebenen Funktionen gelten möglicherweise nicht für Ihr System.
- Wenden Sie sich für weitere Informationen an Ihren Fachinstallateur.
- \*1 Das System ist auf einen Betrieb ohne Kühlfunktion voreingestellt. Die Kühlfunktion kann durch einen autorisierten Installateur oder Service-Partner freigeschaltet werden.
- \*2 Diese Anzeige erscheint nur, wenn die Kühlfunktion freigeschaltet ist, d. h. wenn der Kühlbetrieb verfügbar ist.

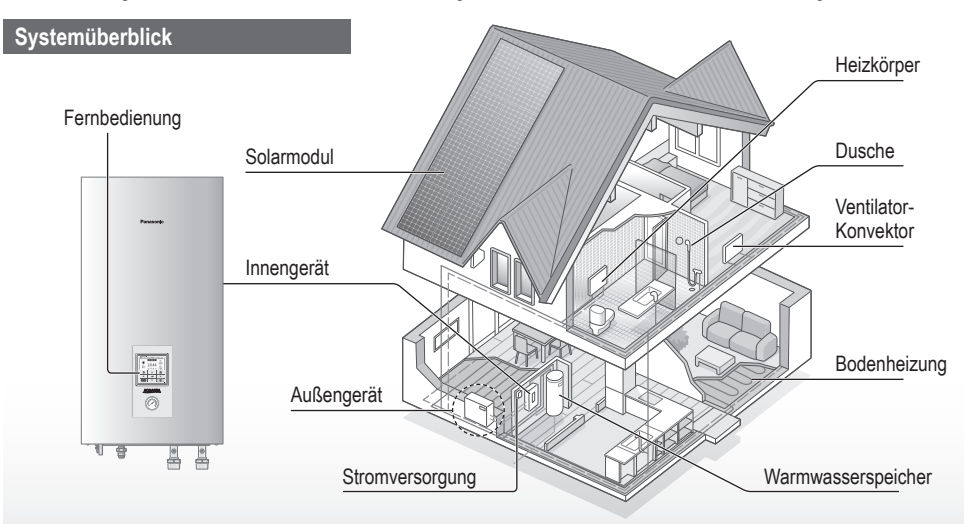

Die Abbildungen in diesem Handbuch dienen nur Erläuterungszwecken und können sich von dem tatsächlichen Gerät unterscheiden. Sie können durch künftige Verbesserungen am Gerät ohne vorherige Ankündigung geändert werden.

#### Betriebsbereiche

|                                                 | HEI          |                                                                                                    |           |
|-------------------------------------------------|--------------|----------------------------------------------------------------------------------------------------|-----------|
| für H (Serie)                                   | WH-SDC serie | WH-SXC serie, WH-SQC serie                                                                                                    | KUHLEN *1 |
| Wasseraustrittstemperatur (°C)<br>(min. / max.) | 20 / 55      | 20 / 55 (unter der<br>Umgebungstemperatur -15°C) * <sup>3</sup><br>20 / 60 (über der<br>Umgebungstemperatur -10°C) * <sup>3</sup> | 5 / 20    |
| Außentemperatur (°C)<br>(min. / max.)           | -20 / 35     | -28 / 35                                                                                                    | 16 / 43   |

Wenn die Außentemperatur außerhalb des in der Tabelle angegebenen Bereichs liegt, fällt die Heizleistung erheblich ab, und es ist möglich, dass das Außengerät durch einen Schutzmechanismus abgeschaltet wird.

Das Gerät läuft automatisch wieder an, sobald die Außentemperatur wieder im angegebenen Bereich liegt.

\*3 Bei einer Außentemperatur zwischen -10°C und -15°C wird die Wasseraustrittstemperatur von 60°C auf 55°C sinken.

## Sicherheitshinweise

Um Personen- oder Geräteschäden zu vermeiden, sind die nachfolgend aufgeführten Sicherheitshinweise zu beachten:

Die verwendeten Warnhinweise untergliedern sich entsprechend ihrer Wichtigkeit wie folgt:

| Die<br>Nichtbeachtung<br>dieses Hinweises<br>kann zu schweren<br>Verletzungen<br>oder gar zum Tod<br>führen. |
|----------------------------------------------------------------------------------------------------|
| Die<br>Nichtbeachtung<br>dieses Hinweises<br>kann zu<br>Verletzungen<br>oder zu<br>Beschädigungen<br>führen. |

Bei den folgenden Symbolen handelt es sich um Verbote bzw. Gebote:

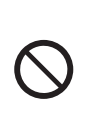

Dieses Symbol weist darauf hin, dass eine bestimmte Tätigkeit NICHT durchgeführt werden darf.

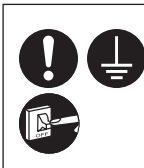

Diese Symbole weisen darauf hin, dass bestimmte Tätigkeiten durchgeführt werden MÜSSEN.

## VORSICHT

### Innen- und Außengerät

Dieses Gerät kann von Kindern ab 8 Jahren sowie Personen verwendet werden, welche eingeschränkte körperliche, sensorische oder geistige Fähigkeiten aufweisen bzw. fehlende Erfahrung und Kenntnis im Umgang mit diesem Gerät haben, wenn sie zuerst auf sichere Weise instruiert wurden oder während der Gerätebedienung beaufsichtigt werden und die damit verbundenen Gefahren verstanden haben. Kinder sollten nicht mit dem Gerät spielen. Reinigung und Benutzerwartung sollten nur von Kindern durchgeführt werden, wenn diese dabei beaufsichtigt werden.

Bitte wenden Sie sich an einen Fachinstallateur oder Kundendienst, um die Einbauteile reinigen zu lassen bzw. wenn das Gerät repariert, montiert, ausgebaut, zerlegt oder neu installiert werden soll. Eine unsachgemäße Installation und Handhabung kann elektrische Schläge oder Brände verursachen oder dazu führen, dass Wasser aus dem Gerät tropft.

Zur Verwendung des korrekten Kältemittels wenden Sie sich an Ihren Fachhändler bzw. Kundendienst. Durch den Einsatz eines anderen als des angegebenen Kältemittels kann das Produkt beschädigt werden oder gar Verletzungen hervorrufen.

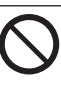

Stellen Sie das Gerät nicht in einer potenziell explosiven oder entflammbaren Atmosphäre auf. Bei Nichtbeachtung kann es zu Bränden kommen.

Fassen Sie nicht in das Innenoder Außengerät und stecken Sie auch keine Gegenstände hinein, da drehende Teile sonst zu Verletzungen führen könnten.

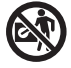

### Fassen Sie bei Gewittern nicht das Außengerät an, da die Gefahr von Stromschlägen besteht.

Stellen oder setzen Sie sich nicht auf das Außengerät, Sie könnten herunterfallen und sich verletzen.

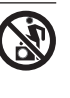

Montieren Sie das Innengerät nicht draußen. Dies ist nur für die Inneninstallation entwickelt.

### Stromversorgung

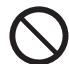

Verwenden Sie keine modifizierten oder miteinander verbundenen oder nicht spezifizierten Netzkabel und auch keine Verlängerungskabel, um Überhitzung und Brandgefahr zu vermeiden.

Beachten Sie Folgendes, um eine Überhitzung, Feuer oder Stromschläge zu vermeiden:

- Schließen Sie keine anderen elektrischen Geräte zusammen mit dem Klimagerät an.
- Das Klimagerät darf nicht mit nassen oder feuchten Händen bedient werden.
- Das Netzkabel darf nicht gebogen oder geknickt werden.
- (

Bei Beschädigung des Netzkabels muss das Kabel durch den Hersteller, seinen Kundendienst oder eine entsprechend autorisierte Person ausgewechselt werden, um eine Gefährdung für Personen zu vermeiden.

Dieses Gerät ist mit einem Fehlerstrom-Schutzschalter (RCCB) ausgestattet. Bitten Sie regelmäßig und insbesondere nach Installations-, Inspektions- und Wartungsarbeiten einen Fachhändler um die Prüfung des Fehlerstrom-Schutzschalters. Fehlfunktionen des Fehlerstrom-Schutzschalters können zu Stromschlägen und/oder Bränden führen.

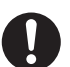

Es wird dringend empfohlen, einen FI-Schutzschalter (RCD) vor Ort zu installieren, um Stromschläge und/oder Brände zu vermeiden.

Bevor Sie sich Zugang zu den Anschlüssen verschaffen, müssen zuerst alle Stromkreise getrennt werden.

Im Fall einer Funktionsstörung oder Fehlfunktion darf das Produkt nicht mehr verwendet werden. Außerdem ist der Netzstecker zu ziehen. (Gefahr von Rauchbildung, Feuer oder elektrischen Schlägen) Beispiele für Funktionsstörungen bzw. Fehlfunktionen

- Der Fehlerstrom-Schutzschalter wird häufig ausgelöst.
- · Es riecht verbrannt.
- Ungewöhnliche Geräusche oder Vibrationen.
- Heißes Wasser tropft aus dem Innengerät.

Wenden Sie sich für Wartungsund Reparaturarbeiten umgehend an Ihren Fachhändler.

Tragen Sie während der Inspektion und Wartung Handschuhe.

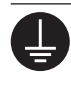

Dieses Gerät muss geerdet sein, um Stromschläge oder Brände zu vermeiden.

Um Stromschläge zu vermeiden, schalten Sie die Stromzufuhr des Klimageräts aus:

- bevor das Gerät gereinigt oder gewartet wird.
- wenn das Gerät längere Zeit außer Betrieb genommen werden soll.

Dieses Gerät ist für mehrere Zwecke bestimmt. Um Stromschläge, Verbrennungen und/oder tödliche Verletzungen zu vermeiden, müssen Sie zuerst alle Netzteile trennen, bevor Sie auf Anschlüsse im Innengerät zugreifen.

## Sicherheitshinweise

# ACHTUNG

### Innen- und Außengerät

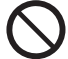

Um Beschädigungen oder eine Korrosion des Geräts zu vermeiden, reinigen Sie das Innengerät nicht mit Wasser, Benzin, Verdünner oder Scheuerpulver.

Stellen Sie das Gerät nicht in der Nähe von Brennstoffen oder im Badezimmer auf. Andernfalls können Stromschläge und/oder Feuer resultieren.

Berühren Sie nicht die Wasserabflussleitung des Innengeräts während des Betriebs.

Legen Sie keine Materialien auf das Gerät oder darunter.

Fassen Sie nicht die scharfkantigen Aluminiumlamellen an, Sie könnten sich sonst verletzen.

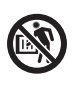

Verwenden Sie das System nicht während der Entkeimung, um Verbrühungen durch heißes Wasser oder eine Überhitzung der Dusche zu vermeiden.

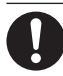

Um ein Austreten von Wasser zu verhindern, ist darauf zu achten, dass die Kondensatleitung ordnungsgemäß angeschlossen ist.

Nach einer langen Nutzungsdauer ist zu kontrollieren, ob die Montagehalterung noch einwandfrei ist. Anderenfalls kann es passieren, dass das Gerät herunterfällt.

Um die Entkeimungsfunktion in Übereinstimmung mit den örtlich geltenden Gesetzen und Vorschriften einzustellen, wenden Sie sich bitte an Ihren autorisierten Installateur oder Service-Partner.

### Fernbedienung

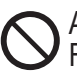

Achten Sie darauf, dass die Fernbedienung nicht feucht wird. Andernfalls kann es zu Stromschlägen und/oder Bränden kommen.

Drücken Sie die Tasten auf der Fernbedienung nicht mit harten und scharfen Gegenständen. Bei Nichtbeachtung kann das Gerät beschädigt werden.

Die Fernbedienung darf nicht mit Wasser, Benzin, Verdünner oder Scheuerpulver gereinigt werden.

Sie dürfen die Fernbedienung nicht selbst prüfen oder warten. Wenden Sie sich an einen autorisierten Fachhändler, um Verletzungen durch eine falsche Bedienung zu vermeiden.

## Tasten und Display der Bedieneinheit

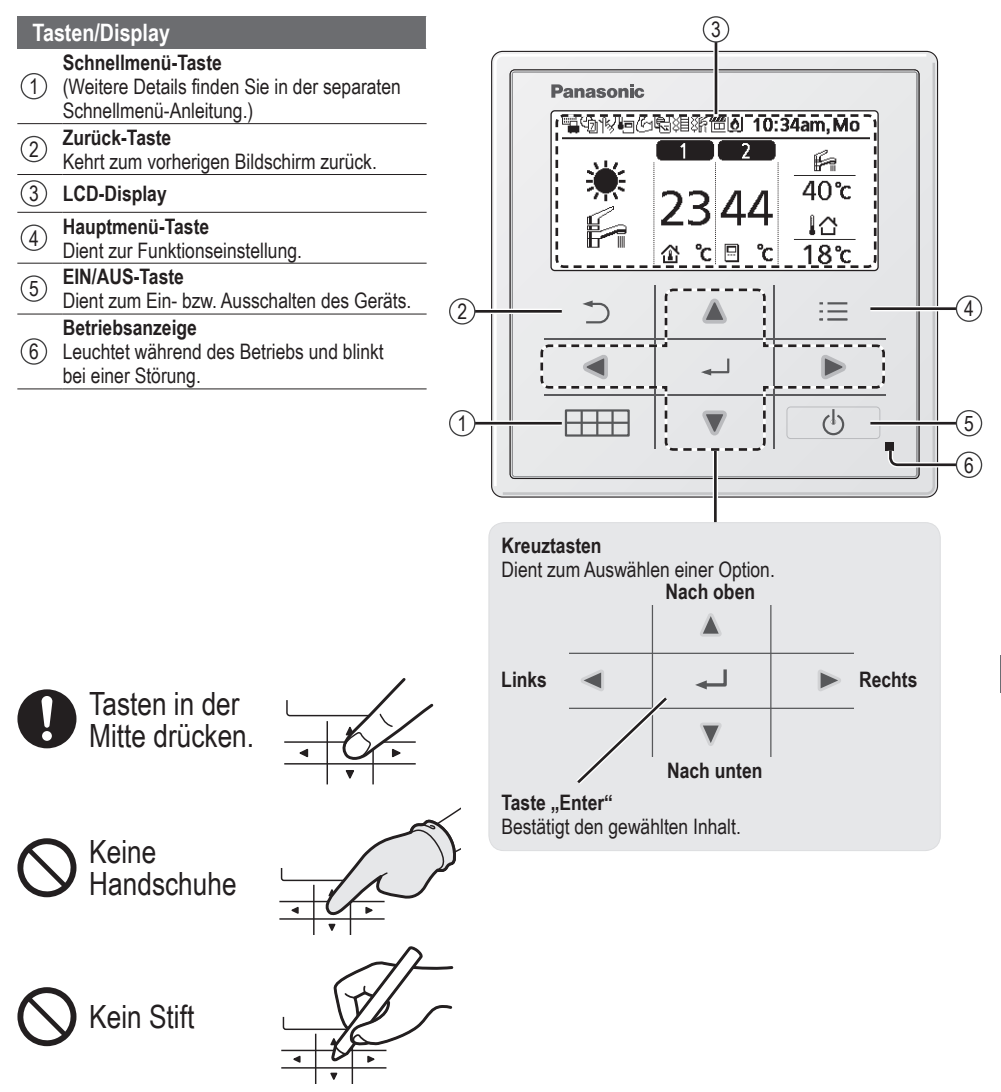

## Tasten und Display der Bedieneinheit

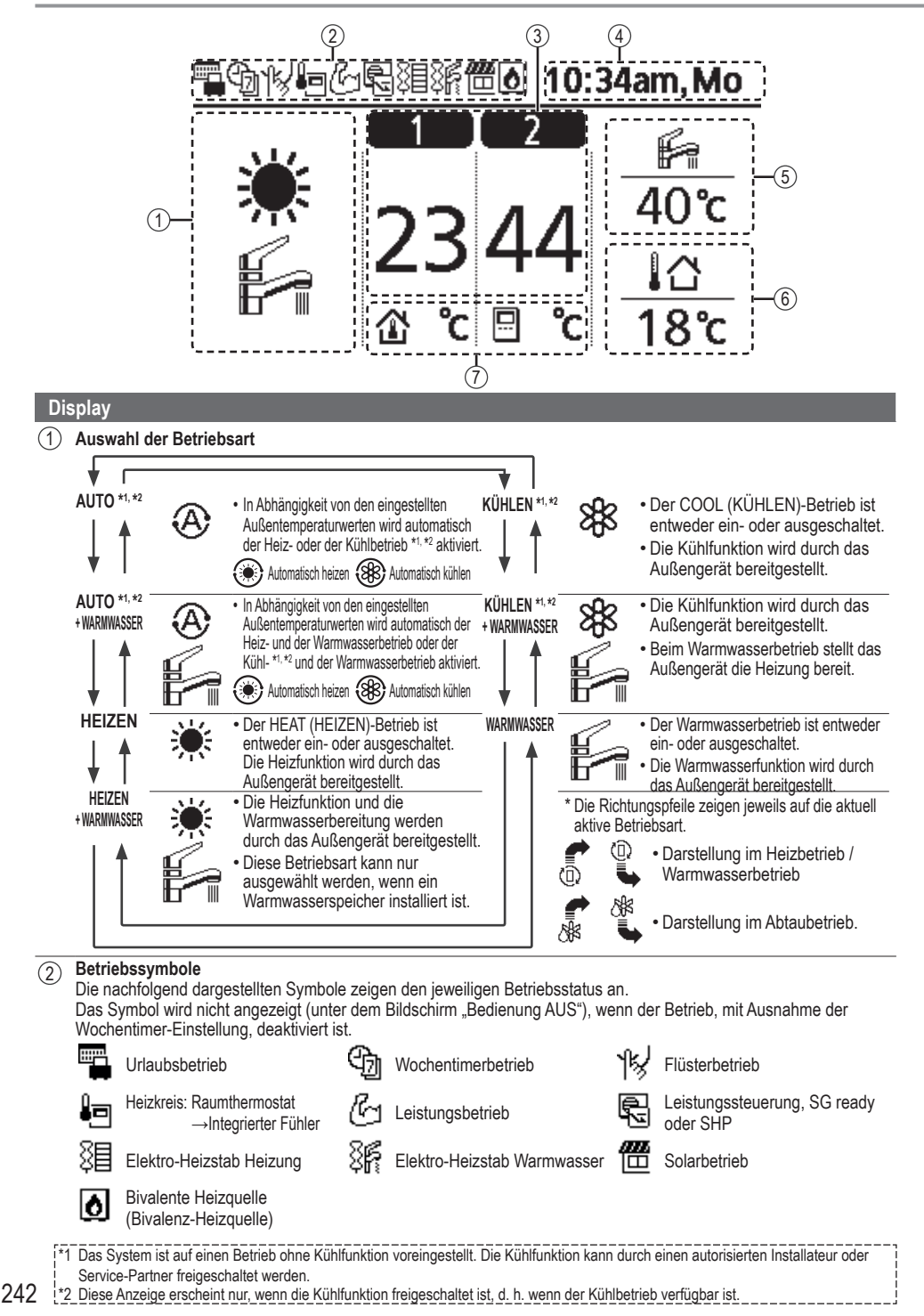

- (3) Temperatur des jeweiligen Heizkreises
- (4) Wochentag und Uhrzeit
- 5 Temperatur des Warmwasserspeichers
- 6 Außentemperatur
- (7) Symbole für Temperaturfühler und Temperaturen

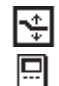

Vorlauftemperatur →Heizkennlinie Raumthermostat →Extern

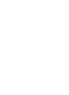

Vorlauftemperatur →Direkt Raumthermostat →Intern

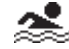

😓 Nur Schwimmbadheizung

### Erste Einstellungen

Bevor Systemeinstellungen vorgenommen werden können, muss zunächst die Anzeigesprache festgelegt sowie Datum und Uhrzeit eingegeben werden.

Beim ersten Einschalten des Geräts wird automatisch der Einstellbildschirm angezeigt. Diese Einstellung kann auch aus den persönlichen Einstellungen des Menüs erfolgen.

#### Auswählen der Sprache

Warten Sie, bis das Display initialisiert ist. Nach Verlassen des Initialisierungsbildschirms kehrt das Gerät zum Normalbildschirm zurück. Bei Betätigung einer beliebigen Taste wird der Bildschirm zur Spracheinstellung angezeigt.

- Blättern Sie mithilfe von ▼ und ▲, um die Sprache auszuwählen.
- 2 Drücken Sie , um die Auswahl zu bestätigen.

#### Einstellen der Uhr

- ① Wählen Sie mithilfe von ▼ oder ▲, wie die Uhrzeit angezeigt werden soll, entweder im 24-Stunden- oder im 12-Stunden-Format (AM / PM).
- 2 Drücken Sie , um die Auswahl zu bestätigen.
- ③ Verwenden Sie ▼ und ▲ zur Auswahl von Jahr, Monat, Tag, Stunden und Minuten. (Verwenden Sie ► zur Auswahl und Bewegung und → zur Bestätigung.)
- 4 Wenn die Uhrzeit eingestellt ist, werden Wochentag und Uhrzeit auf dem Display angezeigt, auch wenn die Fernbedienung ausgeschaltet ist.

| Initialisierung          | 12:00am,Mo  | - I CD blinkt |
|--------------------------|-------------|---------------|
| Initialisierung          | läuft       | LOD Dillikt   |
|                          |             |               |
|                          | 12:00am,Mo  |               |
|                          |             |               |
|                          |             |               |
|                          |             |               |
| [①] Start                |             |               |
| Sprache                  | 12:00am,Mo  |               |
| ENGLISH                  |             |               |
| FRANÇAIS                 |             |               |
| DEUTSCH                  |             |               |
| ITALIANO                 |             |               |
| ‡Wählen [₊-]             | Bestät.     |               |
| Zeitformat               | 12:00am,Mo  |               |
| 24                       | ı           |               |
|                          |             |               |
| AM /                     | PM          |               |
| <sup>≜</sup> Wählen [₊-] | Bestät.     |               |
| Datum und Uhrzeit        | 12:00am,Mo  |               |
| Jahr/Monat/Tag           | Std.:Min.   |               |
| 2015/01/01               | 12:00 am    |               |
| ♦ Wählen                 | [₊-]Bestät. |               |
|                          | 10:00am,Mi  |               |
|                          |             |               |
|                          |             |               |
|                          |             |               |
|                          |             |               |
| (d) Start                |             |               |

## Schnellmenü

Im Anschluss an die Grundeinstellungen können über das Schnellmenü weitere Einstellungen vorgenommen werden.

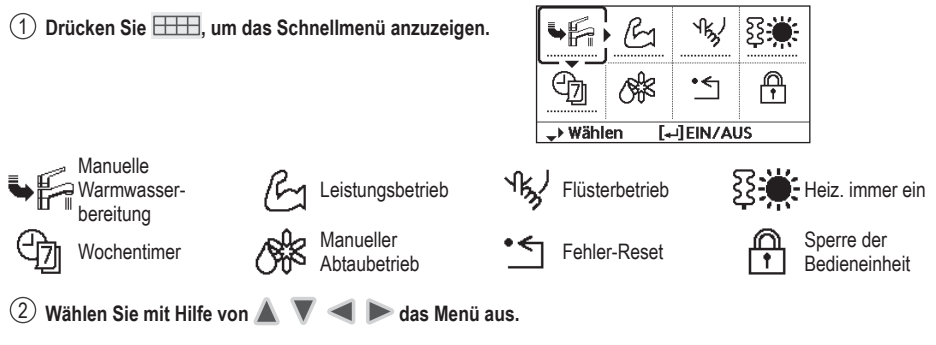

(3) Drücken Sie 🚽 , um die ausgewählte Funktion ein- oder auszuschalten bzw. einzustellen.

### Menüs Für Benutzer

Die zu verwendenden Menüpunkte und vorzunehmenden Einstellungen richten sich nach dem zu jeweils vorhandenen Heizungssystem. Sämtliche Grundeinstellungen sind von einem autorisierten Installateur oder Service-Partner vorzunehmen und sollten auch nur durch diesen abgeändert werden.

- Nachdem die Grundeinstellungen vorgenommen worden sind, können die Einstellungen manuell angepasst werden.
- Die Grundeinstellungen bleiben solange aktiv, bis sie geändert werden.
- Die Bedieneinheit kann für unterschiedliche Systeme verwendet werden.
- Um Einstellungen vornehmen zu können, darf die Betriebs-LED nicht leuchten.
- Mit falschen Einstellungen besteht die Möglichkeit, dass das Heizungssystem nicht richtig funktioniert.

Wenden Sie sich in diesem Fall an Ihren autorisierten Installateur oder Service-Partner.

#### Anzeigen des "Hauptmenü": 📃

Auswählen eines Menüpunkts: 🔺

#### Bestätigen des ausgewählten Menüpunkts:

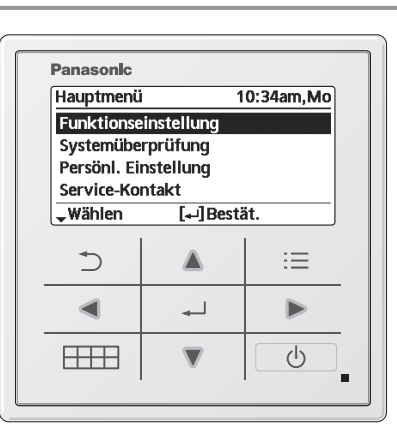

| Monu |  |
|------|--|

Standardeinstellung

g Einstelloptionen / Display

| i runktionseinstenung                                                                                                    |                                                                                                    |                                                                                                    |                                                                             |
|----------------------------------------------------------------------------------------------------|----------------------------------------------------------------------------------------------------|----------------------------------------------------------------------------------------------------|-----------------------------------------------------------------------------|
| 1.1 > Wochentimer                                                                                                    |                                                                                                    |                                                                                                    |                                                                             |
| Sobald der Wochentimer eingestellt<br>ist, kann der Benutzer ihn über das<br>Schnellmenü bearbeiten.<br>Es können pro Tag bis zu 6<br>Schaltprogramme eingerichtet<br>werden.<br>• Deaktiviert, wenn für Kühlen/<br>Heizen-Schalter "Ja" gewählt<br>ist oder der Not-Heizbetrieb<br>eingeschaltet ist. | Einrichten des Timers<br>Wählen Sie den Wochentag, und stellen Sie die<br>gewünschten Programme ein<br>(Schaltzeitpunkt / Ein/Aus / Betriebsart)<br>Kopieren des Timers<br>Wählen Sie den Wochentag. | Wochentimer           So         Mo         Di         Mi           1.         8:00am EIN         ∰           2.         12:00pm EIN         ∰           3.         1:00pm EIN         ∰           ↓         Tag         _Progr. | 10:34am,Mo<br>Do Fr Sa<br>40°C<br>24/28°C 40°C<br>12/10°C<br>[₊-]Bearbeiten |

### Menüs Für Benutzer

| Menü                                                                                                    | Standardeinstellung                                                                                        | Einstelloptionen / I                                                            | Display                                                                                                    |
|----------------------------------------------------------------------------------------------------|----------------------------------------------------------------------------------------------------|---------------------------------------------------------------------------------|----------------------------------------------------------------------------------------------------|
| 1.2 > Urlaubstimer                                                                                                    |                                                                                                    |                                                                                 |                                                                                                    |
| Um Energie zu sparen,<br>kann ein Urlaubszeitraum                                                                                                    | AUS                                                                                                    |                                                                                 | EIN                                                                                                    |
| eingestellt werden, um in                                                                                                    | > FIN                                                                                                    |                                                                                 | <u> </u>                                                                                                    |
| dieser Zeit entweder das                                                                                                    | Urlaubsbegi                                                                                                | nn und -ende                                                                    | Urlaub: Ende 10:34am.Mo                                                                                                    |
| System auszuschalten oder die                                                                                                    | Datum u                                                                                                    | ind Uhrzeit                                                                     | Jahr/Monat/Tag Std.: Min.                                                                                                    |
| Temperatar aszasemen.                                                                                                    | AUS oder abges                                                                                             | senkte Temperatur                                                               |                                                                                                    |
| Die Wochentimer-Einstellung kann wa<br>deaktiviert werden, wird aber wiederh                                                                                                    | ährend der Urlaubstimer-E<br>ergestellt, sobald der Urla                                                   | instellung vorübergehend<br>ubstimer abgelaufen ist.                            |                                                                                                    |
| .3 > Flüstertimer                                                                                                    |                                                                                                    |                                                                                 |                                                                                                    |
| Zum Verringern des Schallpegels<br>während der eingestellten Zeitspanne.                                                                                                    | Startzeitpunkt de                                                                                          | es Flüsterbetriebs:                                                             | Flüsterbetrieb 10:34am, Mo<br>Progr. Uhrzeit Stufe                                                                                                    |
| Es können 6 Programme                                                                                                    | Datama                                                                                                    |                                                                                 | 1 8:00 am 0                                                                                                    |
| Stufe 0 bedeutet, dass der<br>Flüsterbetrieb deaktiviert ist.                                                                                                    | Stufe des Fl<br>0 I                                                                                        | lüsterbetriebs:<br>bis 3                                                        | 2 5:00pm 1<br>3 11:00pm 3<br>Wählen LulBearbeiten                                                                                                    |
| A > E-Heizstah Heizung                                                                                                    |                                                                                                    |                                                                                 | • Human [-] bearberten                                                                                                    |
| Freischalten des Flektro-Heizetabe                                                                                                    |                                                                                                    |                                                                                 | EIN                                                                                                    |
| für den Heizbetrieb.                                                                                                    | AUS                                                                                                    |                                                                                 | AUS                                                                                                    |
| .5 > E-Heizstab Warmw.                                                                                                    |                                                                                                    |                                                                                 |                                                                                                    |
| Freischalten des Elektro-Heizstabs<br>für den Warmwasserbetrieb.                                                                                                    | AUS                                                                                                    |                                                                                 |                                                                                                    |
| Nur verfügbar bei Verbindung mit                                                                                                    | dem Warmwasserspeic                                                                                        | her.                                                                            |                                                                                                    |
| .6 > Entkeimung                                                                                                    |                                                                                                    |                                                                                 |                                                                                                    |
| Aktivieren bzw. Deaktivieren der automatischen Entkeimung.                                                                                                    | AUS                                                                                                    |                                                                                 | EIN<br>AUS                                                                                                    |
| Nur verugbar bei verbindung mit o<br>Verwenden Sie das System nicht w<br>Um die Entkeimungsfunktion in Übe<br>wenden Sie sich bitte an Ihren auto                                                                                                    | em warmwasserspeicher<br>ährend der Entkeimung,<br>ereinstimmung mit den ör<br>risierten Installateur oder | r.<br>um Verbrühungen durch h<br>tlich geltenden Gesetzen u<br>Service-Partner. | eißes Wasser zu vermeiden.<br>und Vorschriften einzustellen,                                                                                                    |
| 2 Systemüberprüfung                                                                                                    |                                                                                                    |                                                                                 |                                                                                                    |
| .1 > Energiemonitor                                                                                                    |                                                                                                    |                                                                                 |                                                                                                    |
| Diagramm mit aktuellen oder                                                                                                    | Aktuelle Daten                                                                                             |                                                                                 |                                                                                                    |
| aufgezeichneten Daten zu                                                                                                    | Auswählen                                                                                                  | und abrufen                                                                     | _                                                                                                    |
| oder COP.                                                                                                    | Aufzeichnung                                                                                               |                                                                                 | Gesamtverbrauch (Jahr)                                                                                                    |
|                                                                                                    | Auswählen                                                                                                  | und abruten                                                                     | - kwh_                                                                                                    |
| <ul> <li>COP = Leistungszahl.</li> <li>Zeiträume für die Diagramme mit aufgezeichneten Daten: 1 Tag / 1 Woche / 1 Jahr.</li> <li>Abrufbar ist der Energieverbrauch in kWh für Heizbetrieb, Kühlbetrieb *1.*2 und Warmwasserbetrieb sowie der Gesamtenergieverbrauch.</li> <li>Beim Gesamtstromverbrauch handelt es sich um einen Schätzwert auf der Grundlage von 230 V Wechselstrom. Er kann von dem mit einem präzisen Gerät gemessenen Wert abweichen.</li> </ul> |                                                                                                    |                                                                                 |                                                                                                    |
| .2 > Wassertemperaturen                                                                                                    |                                                                                                    |                                                                                 |                                                                                                    |
| Anzeige der verschiedenen<br>Wasser-Isttemperaturen.                                                                                                    | Ist-Werte von 8 Wass<br>Rücklauf / Vorlauf / HK<br>WW-Speicher / Puffers<br>Schwimmbad<br>Auswählen        | ertemperaturen:<br>(1 / HK 2<br>(p. / Solar /<br>und abrufen                    | Wassertemperaturen         10:34am,Mo           1. Rücklauf         :         0°C           2. Vorlauf         :         0°C           3. HK 1         :         0°C           4. HK 2         :         0°C          seite         :         0°C |
| <ol> <li>Das System ist auf einen Betrieb ohne Kü<br/>Service-Partner freigeschaltet werden.</li> <li>Diese Anzeige erscheint nur, wenn die Kü</li> </ol>                                                                                                    | hlfunktion voreingestellt. Di<br>hlfunktion freigeschaltet ist,                                            | e Kühlfunktion kann durch e<br>d. h. wenn der Kühlbetrieb                       | inen autorisierten Installateur oder                                                                                                    |

### Menüs Für Benutzer

| Ме  | nü                                                                                                    | Standardeinstellung | Einstelloptionen / I | Display                                                                                          |                                          |
|-----|----------------------------------------------------------------------------------------------------|---------------------|----------------------|--------------------------------------------------------------------------------------------------|------------------------------------------|
| 2.3 | > Störungsspeicher                                                                                                    |                     |                      |                                                                                                  |                                          |
|     | <ul> <li>Informationen zu den<br/>Störungscodes finden Sie in<br/>der Störungssuche.</li> <li>Der zuletzt aufgetretene<br/>Störungscode wird ganz oben<br/>angezeigt.</li> </ul> | Auswähler           | n und abrufen        | Störungsspeicher           1           2           3           4           [+-] Speicher löschen | 10:34am,Mo                               |
| 2.4 | > Verdichter                                                                                                    | L                   |                      |                                                                                                  |                                          |
|     | Angaben zum Verdichterbetrieb.                                                                                                    | Auswähle            | n und abrufen        | Verdichter<br>1. Aktuelle Frequenz<br>2. Einschalt-Zähler<br>3. Ges. Einschaltzeit               | 10:34am,Mo<br>: 0 Hz<br>: 0<br>: 0 h     |
| 2.5 | NE Hoizetab                                                                                                    |                     |                      |                                                                                                  |                                          |
| 2.J | Betriebsstunden der<br>Zusatzheizung/Heizung für<br>Warmwasserspeicher.                                                                                                    | Auswähle            | n und abrufen        | E-Heizstab<br>Ges. Einschaltzeit<br>發圖<br>發給                                                     | 10:34am,Mo<br>: 0h<br>: 0h               |
| _   |                                                                                                    |                     |                      |                                                                                                  |                                          |
| 3   | Persönl. Einstellung                                                                                                    |                     |                      |                                                                                                  |                                          |
| 3.1 | Ein- bzw. Ausschalten des<br>Tastentons.                                                                                                    | EIN                 |                      | EIN                                                                                              |                                          |
| 3.2 | > LCD-Kontrast                                                                                                    |                     |                      |                                                                                                  |                                          |
|     | Einstellung des Displaykontrast.                                                                                                    | 3                   |                      | LCD-Kontrast<br>Niedrig<br>↓ Wählen [⊷] Be                                                       | 10:34am,Mo<br>Hoch                       |
| 3.3 | > Leuchtdauer                                                                                                    |                     |                      |                                                                                                  |                                          |
|     | Einstellung der Dauer der<br>Hintergrundbeleuchtung des<br>Displays.                                                                                                    | 1 Min.              |                      | Leuchtdauer<br>AUS<br>15 Sek.<br>1 Min.<br>Wählen [+]Be                                          | 10:34am,Mo<br>5 Min.<br>10 Min.<br>stät. |
| 3.4 | > Beleuchtungsstärke                                                                                                    |                     |                      |                                                                                                  |                                          |
|     | Einstellung der Helligkeit der<br>Hintergrundbeleuchtung des<br>Displays.                                                                                                    | 4                   |                      | Beleuchtungsstärke<br>Dunkel                                                                     | 10:34am,Mo<br>Hell                       |
| 3.5 | > Zeitformat                                                                                                    |                     |                      |                                                                                                  |                                          |
|     | Festlegen des Formats der<br>Uhrzeitanzeige.                                                                                                    | 24 h                |                      | Zeitformat<br>24 h<br>AM / PM<br>Wählen [+-]Be                                                   | 10:34am,Mo                               |

| Menü                                                                                                    | Standardeinstellung                                                                                    | Einstelloptionen                                                                                                    | / Display                                                                                                    |
|----------------------------------------------------------------------------------------------------|----------------------------------------------------------------------------------------------------|----------------------------------------------------------------------------------------------------|----------------------------------------------------------------------------------------------------|
| 3.6 > Datum und Uhrzeit                                                                                 | -                                                                                                    |                                                                                                    |                                                                                                    |
| Einstellung des aktuellen<br>Datums und der aktuellen<br>Uhrzeit.                                       | Jahr / Monat /                                                                                         | 'Tag / Std. / Min.                                                                                                    | Datum und Uhrzeit       10:34am,Mo         Jahr/Monat/Tag       Std.:Min.         2015/       01 / 07       10 : 00 am         ♦ Wählen       [+-]Bestät. |
| 3.7 > Sprache                                                                                           | 1                                                                                                    |                                                                                                    |                                                                                                    |
| Einstellung der Anzeigesprache.<br>• Für Griechisch gilt: Verwenden<br>Sie bitte die englische Version. | ENGLISH /<br>DEUTSCH<br>ESPAÑOL<br>SWEDISH / N<br>POLISH<br>NEDERLANE<br>SUOMI /<br>SLOVENŠČIN<br>LIET | FRANÇAIS /<br>/ ITALIANO /<br>/ DANISH /<br>VORWEGIAN /<br>/ CZECH /<br>DS / TÜRKÇE /<br>MAGYAR /<br>IA / HRVATSKI /<br>'UVIŲ | Sprache 10:34am,Mo<br>ENGLISH<br>FRANÇAIS<br>DEUTSCH<br>ITALIANO<br>\$Wählen [⊷]Bestät.                                                                   |
| 3.8 > Entsperr-Kennwort                                                                                 | 1                                                                                                    |                                                                                                    |                                                                                                    |
| 4-stelliges Kennwort für alle<br>Einstellungen.                                                         | 0000                                                                                                   |                                                                                                    | Entsperr-Kennwort 10:34am,Mo                                                                                                    |
|                                                                                                    |                                                                                                    |                                                                                                    |                                                                                                    |
| 4 Service-Kontakt                                                                                       |                                                                                                    |                                                                                                    |                                                                                                    |
| 4.1 > Kontakt 1 / Kontakt 2                                                                             | 1                                                                                                    |                                                                                                    |                                                                                                    |
| Service-Telefonnummer für den<br>Kundendienst.                                                          | Auswähler                                                                                              | n und abrufen                                                                                                    | Service-Einstellungen 10:34am,Mo<br>Kontakt 1<br>Name : Bryan Adams<br>: 08812345678<br>-Wählen                                                           |

| Men                | ü                                                                                                    | Standardeinstellung                                                                                                    | Einstelloptionen / D                                                                                            | lisplay                                                                                                    |  |  |
|--------------------|----------------------------------------------------------------------------------------------------|----------------------------------------------------------------------------------------------------|----------------------------------------------------------------------------------------------------|----------------------------------------------------------------------------------------------------|--|--|
| 5 1                | 5 Installateur-Setur > Systemeinstellung                                                                                                    |                                                                                                    |                                                                                                    |                                                                                                    |  |  |
| 5.1                | 5.1 > Anschluss optionale Platine                                                                                                    |                                                                                                    |                                                                                                    |                                                                                                    |  |  |
| A                  | unschluss einer optionalen<br>Zusatzplatine.                                                                                                    | Nein                                                                                                    |                                                                                                    | Ja<br>Nein                                                                                                    |  |  |
| •                  | <ul> <li>Wenn die optionale Zusatzplatine</li> <li>Steuerung und Temperaturre</li> <li>Steuerung und Regelung vor</li> <li>Einbindung einer Solarstatior</li> <li>Eingäng für externe Ausscha</li> <li>Externe Störmeldung.</li> <li>Eingänge für SG ready-Steue</li> <li>Leistungssteuerung.</li> <li>Heizen/Kühlen-Sch.</li> </ul> | i die optionale Zusatzplatine angeschlossen ist, verfügt das System über folgende zusätzliche Funktionen:<br>iteuerung und Temperaturregelung eines angeschlossenen Pufferspeichers.<br>iteuerung und Regelung von 2 Heizkreisen (einschließlich Schwimmbadheizung).<br>inbindung einer Solarstation, angeschlossen an Warmwasser- oder Pufferspeicher.<br>ingang für externe Ausschaltung des Außengeräts.<br>Externe Störmeldung.<br>ingänge für SG ready-Steuerung.<br>eistungssteuerung.<br>Heizen Withlen. Sch |                                                                                                    |                                                                                                    |  |  |
| 5.2                | > Heizkreise u. Fühler                                                                                                    |                                                                                                    |                                                                                                    |                                                                                                    |  |  |
| A<br>S             | uswahl der Temperaturfühler<br>owie der Anzahl der Heizkreise.                                                                                                    | HK<br>• Nach der Auswahl des S<br>Heizkreisen ist anzugebe<br>für Raum- oder Schwimm<br>• Wenn "Schwimmbad"                                                                                                    | ystems mit einem oder 2<br>n, ob der jeweilige Heizkreis<br>nbadheizung genutzt wird.<br>ausgewählt wurde, muss | Heizkreise u. Fühler 10:34am,Mo<br>HK<br>System mit 1 HK<br>System mit 2 HK                                                |  |  |
|                    |                                                                                                    | eine Temperaturdiffere<br>zwischen 0 und 10 K e                                                                                                    | nz "△T für Schwimmbad"<br>eingestellt werden.                                                                   | - ₩ählen [+-]Bestät.                                                                                                    |  |  |
|                    |                                                                                                    | * Boim Boumthormost                                                                                                    | aton ist zu unterscheiden                                                                                       | Heizkreise u. Fühler 10:34am,Mo<br>Fühler<br>Wassertemperatur                                                              |  |  |
|                    |                                                                                                    | zwischen extern und                                                                                                    | intern.                                                                                                    | Raumthermostat<br>Raumtemp.fühler                                                                                          |  |  |
| 53                 | > Leistung E-Heizstah                                                                                                    |                                                                                                    |                                                                                                    | wallen [+JDestat.                                                                                                    |  |  |
| J.J<br>A<br>L<br>d | uswahl der maximal gewünschten<br>eistung des Elektro-Heizstabs für<br>en Heizbetrieb.*<br>3 kW / 6 kW / 9 kW                                                                                                    | 3 kW / 6 kW / 9 kW                                                                                                    |                                                                                                    | Leistung E-Heizstab 10:34am,Mo<br>3 kW<br>6 kW                                                                             |  |  |
| *                  | Die Einstellmöglichkeiten sind<br>vom jeweiligen Modell abhängig.                                                                                                    |                                                                                                    |                                                                                                    | • Wählen [₊-]Bestät.                                                                                                    |  |  |
| 5.4                | > Frostschutz                                                                                                    |                                                                                                    | 1                                                                                                    |                                                                                                    |  |  |
| A<br>d<br>a        | ktivierung bzw. Deaktivierung<br>ler Frostschutzfunktion bei<br>usgeschaltetem Gerät.                                                                                                    | Ja                                                                                                    |                                                                                                    | Ja<br>Nein                                                                                                    |  |  |
| 5.5                | > WW-Speicher                                                                                                    |                                                                                                    | 1                                                                                                    |                                                                                                    |  |  |
| E                  | instellung, ob ein Warmwasserspeicher<br>ngeschlossen ist.                                                                                                    | Nein                                                                                                    |                                                                                                    | Ja<br>Nein                                                                                                    |  |  |
| 5.6                | > Anschluss Pufferspeicher                                                                                                    |                                                                                                    | 1                                                                                                    |                                                                                                    |  |  |
| E                  | instellung, ob ein Pufferspeicher<br>ngeschlossen ist. Falls JA,                                                                                                    | Nein                                                                                                    |                                                                                                    | Ja<br>Nein                                                                                                    |  |  |
| E .                | instellung der Temperaturdifferenz.                                                                                                    | > Ja                                                                                                    |                                                                                                    |                                                                                                    |  |  |
|                    | ermöglichen, muss die optionale<br>Zusatzplatine eingebaut und<br>aktiviert sein.<br>Wenn "Anschluss optionale Platine"<br>nicht ausgewählt ist, wird die<br>Funktion nicht auf dem Display                                                                                                    | 5 °C                                                                                                    | Temperaturdifferenz<br>∆T für den<br>Pufferspeicher                                                             | Puffersp. 10:34am,Mo<br><u>AT für Puff.speich.</u><br>Bereich: (0°C~10°C)<br>Schritt: ±1°C 50°C<br>\$\\$Wählen [+-]Bestät. |  |  |

| Menü                                                                                                    | Standardeinstellung                                                  | Einstelloptionen /                                                               | Display                                                                                                    |
|----------------------------------------------------------------------------------------------------|----------------------------------------------------------------------|----------------------------------------------------------------------------------|----------------------------------------------------------------------------------------------------|
| 5.7 > E-Heizstab Warmw.                                                                                                    |                                                                      |                                                                                  |                                                                                                    |
| Auswahl, ob der interne oder<br>ein externer Elektro-Heizstab<br>für den Warmwasserspeicher<br>verwendet werden soll, und<br>Stellen eines Timers für die                                                                                                    | Intern                                                               |                                                                                  | E-Heizstab Warmw. 10:34am,Mo<br>Extern<br>Intern<br>Wählen [~]Bestät.                                                 |
| Heizstabs.                                                                                                    | > Extern                                                             |                                                                                  |                                                                                                    |
| Heizstabs.<br>* Diese Option ist verfügbar,<br>wenn Tankanschluss<br>ausgewählt ist (JA).                                                                                                    | 0:20                                                                 | Einschaltverzögerung<br>des Elektro-<br>Heizstabs für den<br>Warmwasserspeicher. | E-Heizstab Warmw. 10:34am,Mo<br>E-Heizstab Warmw.: EIN-Verz.<br>Bereich: (0:20~3:00)<br>Schritt: ±0:05                |
| 5.8 > Gehäuseheizung                                                                                                    |                                                                      |                                                                                  |                                                                                                    |
| Auswahl, ob eine optionale Gehäuseheizung                                                                                                    | Nein                                                                 |                                                                                  | Ja<br>Nein                                                                                                    |
| angeschlossen ist oder nicht.                                                                                                    | > Ja                                                                 |                                                                                  |                                                                                                    |
| <ul> <li>* Typ A - Die Gehäuseheizung<br/>wird nur während<br/>des Abtaubetriebs<br/>eingeschaltet.</li> <li>* Typ B - Die Gehäuseheizung<br/>wird bei Temperaturen<br/>von 5 °C und weniger<br/>eingeschaltet</li> </ul>                                                                                                 | g A<br>en<br>er                                                      | Verwendungstyp der<br>Gehäuseheizung.*                                           | Gehäuseheizungstyp 10:34am,Mo                                                                                         |
| 5.9 > Altern. Außenfühler                                                                                                    |                                                                      |                                                                                  |                                                                                                    |
| Auswahl eines alternativen<br>Außentemperaturfühlers.                                                                                                    | Nein                                                                 |                                                                                  | Ja<br>Nein                                                                                                    |
| 5.10 > Bivalente Heizung                                                                                                    |                                                                      |                                                                                  |                                                                                                    |
| Zum Auswählen einer bivalenter<br>Verbindung, damit eine                                                                                                    | Nein                                                                 |                                                                                  | Ja<br>Nein                                                                                                    |
| zusätzliche Wärmequelle, z. B.                                                                                                    | > Ja                                                                 |                                                                                  |                                                                                                    |
| ein Heizkessel den Puffertank<br>und den Warmasserspeicher<br>aufheizen kann, wenn die<br>Wärmepumpenkapazität bei<br>niedrigen Außentemperaturen<br>nicht ausreicht. Die bivalente                                                                                                    | -5 °C                                                                | Außentemperatur,<br>ab der die bivalente<br>Heizquelle<br>eingeschaltet wird.    | Bivalente Heizung 10:34am,Mo<br>Einschalten: Außentemp.<br>Bereich: (-15°C-35°C)<br>Schritt: ±1°C<br>Wählen []Bestät. |
| Funktion kann im alternativen                                                                                                    | Ja > Nach Auswahl                                                    | der Außentemperatur                                                              |                                                                                                    |
| und Heizkessel werden                                                                                                    | Schaltverhalten                                                      |                                                                                  |                                                                                                    |
| abwechselnd betrieben) oder im<br>Parallelbetrieb (Wärmepumpe<br>und Heizkessel werden<br>gleichzeitig betrieben) oder<br>im erweiterten Parallelbetrieb<br>(Wärmepumpe wird betrieben<br>und Heizkessel wird für<br>Puffertank und/oder Warmwasser<br>je nach Einstellungsoptionen für<br>das Schaltverhalten aktiviert) | Alternativ / Paral                                                   | lel / Parallel erweitert                                                         | -                                                                                                    |
|                                                                                                    | Für eine getrennte E<br>Pufferspeicher und<br>"Parallel erweitert" a | Einstellung von<br>Warmwasserspeicher ist<br>auszuwählen.                        | Bivalente Heizung 10:34am,Mo<br>Schaltverhalten<br>Alternativ<br>Parallel<br>Parallel erweitert<br>*Wählen []Bestät.  |

eingerichtet werden.

| Menü | Standardeinstellung                                                             | Einstelloptionen / Di                                                                | splay                                                                                                    |
|------|---------------------------------------------------------------------------------|--------------------------------------------------------------------------------------|----------------------------------------------------------------------------------------------------|
|      | Schaltverhalten > Pa                                                            | arallel erweitert                                                                    |                                                                                                    |
|      | Heizen                                                                          | Auswahl des Speichers                                                                | Bivalente Heizung 10:34am.Mo                                                                                                  |
|      | "Heizen" steht für Pufferspeicher und<br>"Warmw." steht für Warmwasserspeicher. |                                                                                      | Parallel erweitert<br>Heizen<br>Warmw.                                                                                        |
|      | Schaltverhalten > Pa                                                            | arallel erweitert > Heizen >                                                         | > Ja                                                                                                    |
|      | • Der Pufferspeicher w<br>von "Ja" aktiviert.                                   | vird erst nach Auswahl                                                               | Bivalente Heizung 10:34am,Mo<br>Parallel erweitert: Heizen<br>Ja<br>Nein<br>• Wählen [+]Bestät.                               |
|      | -8 °C                                                                           | Temperaturschwellwert<br>zum Einschalten der<br>bivalenten Heizquelle.               | Bivalente Heizung 10:34am,Mo<br>Heizstart: Zieltemperatur<br>Bereich: (-10°C~0°C)<br>Schritt: ±1°C                            |
|      | 0:30                                                                            | Einschaltverzögerung<br>der bivalenten<br>Heizquelle<br>(in Stunden und<br>Minuten). | Wahlen [+-]Bestat.<br>Bivalente Heizung 10:34am,Mo<br>Heizstart: Verzögerung<br>Bereich: (0:00-1:30)<br>Schritt: ±0:05        |
|      | -2 °C                                                                           | Temperaturschwellwert<br>zum Ausschalten der<br>bivalenten Heizquelle.               | Bivalente Heizung     10:34am,Mo       Heizstopp: Zieltemperatur       Bereich: (-10°C~0°C)       Schritt: ±1°C       •Wählen |
|      | 0:30                                                                            | Ausschaltverzögerung<br>der bivalenten<br>Heizquelle<br>(in Stunden und<br>Minuten). | Bivalente Heizung 10:34am,Mo<br>Heizstopp: Verzögerung<br>Bereich: (0:00~1:30)<br>Schritt: ±0:05                              |
|      | Schaltverhalten > Pa                                                            | arallel erweitert > Warmw.                                                           | > Ja                                                                                                    |
|      | • Der Warmwasserspe<br>Auswahl von "Ja" ak                                      | eicher wird erst nach<br>tiviert.                                                    | Bivalente Heizung 10:34am,Mo<br>Parallel erweitert: Warmw.<br>Ja<br>Nein<br>↓Wählen [↓]Bestät.                                |
|      | 0:30                                                                            | Einschaltverzögerung<br>der bivalenten<br>Heizquelle<br>(in Stunden und<br>Minuten). | Bivalente Heizung 10:34am,Mo<br>Warmw.: Verzögerung<br>Bereich: (0:30~1:30)<br>Schritt: ±0:05                                 |

### Standardeinstellung Einstelloptionen / Display

|--|

#### 5.12 > Solaranbindung

- Um diese Funktion zu ermöglichen, muss die optionale Zusatzplatine eingebaut und aktiviert sein.
- Wenn "Anschluss optionale Platine" nicht ausgewählt ist, wird die Funktion nicht auf dem Display angezeigt.

|   | Nein                                                                              |                                                                                             |                                                                                          | Ja<br>A<br>Nein                             |                               |
|---|-----------------------------------------------------------------------------------|---------------------------------------------------------------------------------------------|------------------------------------------------------------------------------------------|---------------------------------------------|-------------------------------|
|   |                                                                                   |                                                                                             |                                                                                          |                                             |                               |
| ] | Nein                                                                              |                                                                                             |                                                                                          | Ja<br>▲<br>Nein                             |                               |
|   | > Ja                                                                              |                                                                                             |                                                                                          |                                             |                               |
|   | Puffersp.                                                                         | Auswahl des<br>Pufferspeichers<br>oder des<br>Warmwasserspeichers<br>für die Solaranbindung | Solaranbindu<br>Warm                                                                     | ng<br>Puffersp.<br>▼<br>nwassersp<br>[₊-]Be | 10:34am,Mo<br>eicher<br>stät. |
|   | > Ja > Nach Auswah                                                                | des Warmwasserspeiche                                                                       | ers                                                                                      |                                             |                               |
|   | 10 °C                                                                             | Einschalt-<br>Temperaturdifferenz                                                           | Solaranbindu<br><u>AT Einschalte</u><br>Bereich: (6°C<br>Schritt: ±1°C                   | ing<br>en<br>C~15°C)<br>C                   | 10:34am,Mo<br>10 ℃            |
|   |                                                                                   |                                                                                             | \$Wählen                                                                                 | [₊-]Be                                      | stät.                         |
|   | $>$ Ja > Nach Auswahl des Warmwasserspeichers > $\triangle$ T-Einschalttemperatur |                                                                                             |                                                                                          |                                             |                               |
|   | 5 °C                                                                              | Einstellung<br>der Ausschalt-<br>Temperaturdifferenz                                        | Solaranbindu<br><u>AT Ausschalt</u><br>Bereich: (2°C<br>Schritt: ±1°C<br><b>\$Wählen</b> | ing<br>:en<br>:~9°C)<br>:<br>[₊-]Be         | 10:34am,Mo                    |
|   | > Ja > Nach Auswah<br>> △T-Ausschalttemp                                          | l des Warmwasserspeiche<br>peratur                                                          | ers > ∆T-Eins                                                                            | chaltter                                    | peratur                       |
|   | 5 °C                                                                              | Frostschutztemperatur                                                                       | Solaranbindu<br>Frostschutz<br>Bereich: (-20<br>Schritt: ±1°C                            | ing<br>)°C~10°C)<br>:<br>[₊-]Be             | 10:34am,Mo                    |
|   | > Ja > Nach Auswah<br>> △T-Ausschalttemp                                          | l des Warmwasserspeiche<br>peratur > Nach Einstellung                                       | ers > ∆T-Eins<br>  der Frostsc                                                           | chalttem<br>hutztemp                        | peratur<br>peratur            |
|   | 80 °C                                                                             | Temperatur-<br>Obergrenze                                                                   | Solaranbindu<br>Obergrenze<br>Bereich: (70<br>Schritt: ±5°C                              | ing<br>°C~90°C)<br>:<br>[₊-]Be              | 10:34am,Mo<br>80°C<br>stät.   |

| Menü                                                                                       | Standardeinstellung             | Einstelloptionen / Di                                                                    | isplay                                                                                   |                                         |
|--------------------------------------------------------------------------------------------|---------------------------------|------------------------------------------------------------------------------------------|------------------------------------------------------------------------------------------|-----------------------------------------|
| 5.13 > Störmeldeausgang                                                                    |                                 |                                                                                          |                                                                                          |                                         |
|                                                                                            | Nein                            |                                                                                          | Ja<br>▲<br>Nein                                                                          | <br>I                                   |
| 5.14 > Leistungssteuerung                                                                  | 1                               |                                                                                          |                                                                                          |                                         |
|                                                                                            | Nein                            |                                                                                          | Ja<br>▲<br>Nein                                                                          | l                                       |
| 5.15 → SG ready                                                                            | 1                               |                                                                                          |                                                                                          |                                         |
|                                                                                            | Nein                            |                                                                                          | Ja<br>▲<br>Nein                                                                          | l                                       |
|                                                                                            | ≻ Ja                            |                                                                                          |                                                                                          |                                         |
|                                                                                            | 120 %                           | Überhöhung<br>(Stufen 1 und 2) von<br>Pufferspeicher und<br>Warmwasserspeicher<br>(in %) | SG ready<br>Leistung [1-0]: Warm<br>Bereich: (50%~150%<br>Schritt: ±5%<br>\$Wählen [+-]B | 10:34am,Mo<br>N.<br>)<br>120%<br>estät. |
| 5.16 > Ext. Schalter für AG                                                                | I                               | 1                                                                                        |                                                                                          |                                         |
|                                                                                            | Nein                            |                                                                                          | Ja<br>▲<br>Nein                                                                          |                                         |
| 5.17 > Flüssigkeit                                                                         | -                               |                                                                                          |                                                                                          |                                         |
| Auswahl, ob als Heizmedium<br>Wasser oder Glykol verwendet<br>wird.                        | Wasser                          |                                                                                          | Flüssigkeit<br>Wasser<br>Glykol                                                          | 10:34am,Mo                              |
|                                                                                            |                                 |                                                                                          | -wählen [₊-]B                                                                            | estät.                                  |
| 5.18 > Heizen/Kühlen-Sch.                                                                  |                                 |                                                                                          |                                                                                          |                                         |
|                                                                                            | Nein                            |                                                                                          | Nein                                                                                     | 1                                       |
| 5.19 > Man. E-Heizung                                                                      | I                               | 1                                                                                        |                                                                                          |                                         |
| Zum Einschalten des<br>Not-Heizbetriebs per Hand<br>(standardmäßig) oder per<br>Automatik. | Man.                            |                                                                                          | Man. E-Heizung<br>Auto<br>Man.                                                           | 10:34am,Mo                              |
|                                                                                            |                                 |                                                                                          | <sup>▲</sup> Wählen [₊-]B                                                                | estät.                                  |
| 6 Installateur-Setup > Betrieb                                                             | seinstellung                    |                                                                                          |                                                                                          |                                         |
| Einstellung der vier<br>Betriebsarten.                                                     | 4 Betr<br>Heizen / Kühle<br>WW- | iebsarten<br>n *1, *2 / Auto *1, *2 /<br>Speicher                                        | Betriebseinstellung<br>Heizen<br>Kühlen<br>Auto<br>WW-Speicher<br>Wählen [+-]B           | 12:00am,Mo<br>estät.                    |

[\*1 Das System ist auf einen Betrieb ohne K
ühlfunktion voreingestellt. Die K
ühlfunktion kann durch einen autorisierten Installateur oder Service-Partner freigeschaltet werden.

\*2 Diese Anzeige erscheint nur, wenn die Kühlfunktion freigeschaltet ist, d. h. wenn der Kühlbetrieb verfügbar ist.

Menü

Standardeinstellung Einstelloptionen / Display

| Inst                                                              | allateur-Setup > Betriebsei                                                                           | instellung                                                                                                    |                                                                                                    |                                                                                                    |  |  |
|-------------------------------------------------------------------|----------------------------------------------------------------------------------------------------|----------------------------------------------------------------------------------------------------|----------------------------------------------------------------------------------------------------|----------------------------------------------------------------------------------------------------|--|--|
| 6.1                                                               | > Heizen                                                                                              | •                                                                                                    |                                                                                                    |                                                                                                    |  |  |
| Einstellung verschiedener<br>Temperaturen für den<br>Heizbetrieb. | WassertempSollwert Heizen /<br>Sommerabschaltung /<br>∆T für Heizbetrieb /<br>Bivalenztemp. E-Heistab |                                                                                                    | Betriebseinstellung     10:34am,Mo       Heizen     WassertempSollwert Heizen       Sommerabschaltung     ΔT für Heizbetrieb       wählen     [+-]Bestät.                                                                |                                                                                                    |  |  |
|                                                                   |                                                                                                    | > WassertempSolly                                                                                                    | wert Heizen                                                                                                    |                                                                                                    |  |  |
|                                                                   | Heizkurve                                                                                             | Einstellung, ob die<br>Vorlauftemperatur<br>nach einer Heizkurve<br>berechnet oder fest<br>vorgegeben werden soll.                                                                                                    | Betriebseinstellung 10:34am,Mo<br>Heizbetr.: Wassertemp<br>Heizkurve<br>Festwert                                                                                                    |                                                                                                    |  |  |
|                                                                   |                                                                                                    | > Wassertemn -Solly                                                                                                    | vert Heizen > Heizkurve                                                                                                    |                                                                                                    |  |  |
|                                                                   | X-Achse:<br>-5 °C, 15 °C<br>Y-Achse:<br>55 °C, 35 °C                                                  | Eingabe von 4<br>Temperaturwerten.<br>(2 auf der horizontalen<br>X-Achse, 2 auf der<br>vertikalen Y-Achse).                                                                                                    | Heizbetr.: Wassertemp:HK1                                                                                                    |                                                                                                    |  |  |
|                                                                   |                                                                                                    | <ul> <li>Temperaturbereich fü<br/>1. Modell WH-SDC:</li> <li>2. Modell WH-SHF u</li> <li>3. Modell WH-SHF u</li> <li>4. Modell WH-SXC/S</li> <li>Bei Vorhandensein e<br/>auch für Heizkreis 2</li> <li>"HK 1" und "HK 2" werden nichten</li> </ul> | ir die Y-Achse hängt vom N<br>20°C bis 55°C<br>und Elektro-Heizstab sind fr<br>nd Elektro-Heizstab sind n<br>SQC: 20°C bis 60°C<br>ines zweiten Heizkreises m<br>angegeben werden.<br>cht auf dem Display angezeigt, wen | Aodell ab:<br>reigeschaltet: 25°C bis 65°C<br>icht freigeschaltet: 35°C bis 65°C<br>nüssen die 4 Temperaturwerte<br>n das System nur über einen Heizkreis verfügt. |  |  |
|                                                                   |                                                                                                    | > WassertempSollwert Heizen > Festwert                                                                                                    |                                                                                                    |                                                                                                    |  |  |
|                                                                   |                                                                                                    | 35 °C                                                                                                    | Eingabe einer fest<br>vorgegebenen<br>Vorlauftemperatur                                                                                                    | Betriebseinstellung     10:34am,Mo       Heizbetr.:     Wassertemp:HK2       Bereich:     (20°C~60°C)       Schritt:     ±1°C                                      |  |  |
|                                                                   |                                                                                                    |                                                                                                    |                                                                                                    | \$Wählen [₊-]Bestät.                                                                                                    |  |  |
|                                                                   | • E<br>2<br>3<br>2<br>• W<br>Z                                                                        | <ul> <li>Es gelten folgende E</li> <li>Modell WH-SDC:</li> <li>Modell WH-SHF u</li> <li>Modell WH-SHF u</li> <li>Modell WH-SK2(%)</li> <li>Wenn ein Zweizonen-<br/>Zone 2 eingegeben w</li> <li>"HK 1" und "HK 2" werden n</li> </ul>              | Ingabebereiche:<br>20°C bis 55°C<br>und Elektro-Heizstab sind fr<br>und Elektro-Heizstab sind n<br>SQC: 20°C bis 60°C<br>System ausgewählt ist, mus:<br>erden.<br>icht auf dem Display angezeigt, wen                    | reigeschaltet: 25°C bis 65°C<br>icht freigeschaltet: 35°C bis 65°C<br>s der Temperatursollwert für die<br>n das System nur über einen Heizkreis verfügt.           |  |  |
|                                                                   |                                                                                                    | > Sommerabschaltu                                                                                                    | ng                                                                                                    |                                                                                                    |  |  |
|                                                                   |                                                                                                    | 24 °C                                                                                                    | Außentemperatur,<br>bei der die Heizung<br>ausgeschaltet wird<br>(Sommerbetrieb)                                                                                                    | Betriebseinstellung 10:34am,Mo<br>Heiz. AUS: Außentemp.<br>Bereich: (5°C-35°C)<br>Schritt: ±1°C 24°C                                                               |  |  |
|                                                                   |                                                                                                    |                                                                                                    |                                                                                                    | Augueu Fellocarar                                                                                                    |  |  |

| Menü                                                              | Standardeinstellung                                                                                   | Einstelloptionen / Dis                                                                                             | splay                                                                                                    |                 |
|-------------------------------------------------------------------|----------------------------------------------------------------------------------------------------|----------------------------------------------------------------------------------------------------|----------------------------------------------------------------------------------------------------|-----------------|
|                                                                   | >                                                                                                    | b                                                                                                    |                                                                                                    |                 |
|                                                                   | 5 °C                                                                                                  | Temperaturdifferenz<br>zum<br>Wiedereinschalten<br>der Heizung                                                     | Betriebseinstellung 10:3<br>Heizbetr.: ∆T<br>Bereich: (1°C~15°C)<br>Schritt: ±1°C<br>\$Wählen [₊-]Bestät.                                                                 | 4am,Mo<br>5 °C  |
|                                                                   | > Bivalenztemp. E-I                                                                                   | leistab                                                                                                    |                                                                                                    |                 |
|                                                                   | 0°C                                                                                                   | Außentemperatur,<br>ab der der<br>Elektro-Heizstab<br>zugeschaltet werden<br>darf (Bivalenzpunkt)                  | Betriebseinstellung       10:3         Heiz. EIN: Außentemp.         Bereich: (-15°C~20°C)         Schritt: ±1°C         Wählen       [+-]Bestät.                         | 4am,Mo          |
| 6.2 > Kühlen *1, *2                                               | I                                                                                                    |                                                                                                    |                                                                                                    |                 |
| Einstellung verschiedener<br>Temperaturen für den<br>Kühlbetrieb. | Wassertemperatu<br>und ∆T fü                                                                          | ıren für Kühlung EIN<br>r Kühlen EIN.                                                                              | Betriebseinstellung 10:3<br>Kühlen<br>WassertempSollwert Kühle<br>∆T für Kühlbetrieb                                                                                      | 4am,Mo<br>en    |
|                                                                   | > WassertempSolly                                                                                     | vert Kühlen                                                                                                    | • • • •                                                                                                    |                 |
|                                                                   | Heizkurve                                                                                             | Einstellung, ob die<br>Vorlauftemperatur nach<br>einer Kühlkurve berechnet<br>oder fest vorgegeben<br>werden soll. | Betriebseinstellung 10:3<br>Kühlbetr.: Wassertemp<br>Heizkurve<br>Festwert                                                                                                | 4am,Mo          |
|                                                                   | > WassertempSoll                                                                                      | wert Kühlen > Heizkurve                                                                                            |                                                                                                    |                 |
|                                                                   | X-Achse:<br>20 °C, 30 °C<br>Y-Achse:<br>15 °C, 10 °C                                                  | Eingabe von<br>4 Temperaturwerten.<br>(2 auf der horizontalen<br>X-Achse, 2 auf der<br>vertikalen Y-Achse)         | Kühlbetr.: Wassertemp:HK1           15°C         20           10°C         5           15         20°C           30°C         30°C           (1) Vählen         []Bestät. | 30              |
|                                                                   | Bei Vorhandensein eine<br>Kühlkreis 2 angegeben     "HK 1" und "HK 2" werd<br>einen Heizkreis (bzw. K | es zweiten Kühlkreises müsse<br>werden.<br>Ien nicht auf dem Display ang<br>(ühlkreis) verfügt.                    | n die 4 Temperaturwerte auch f<br>ezeigt, wenn das System nur ül                                                                                                    | ür<br>ber       |
|                                                                   | > WassertempSollv                                                                                     | vert Kühlen > Festwert                                                                                             |                                                                                                    |                 |
|                                                                   | 10 °C                                                                                                 | Fest vorgegebene<br>Vorlauftemperatur                                                                              | Betriebseinstellung 10:3<br>Kühlbetr.: Wassertemp:HK2<br>Bereich: (5°C~20°C)<br>Schritt: ±1°C                                                                             | 4am,Mo<br>10 °C |
|                                                                   | Wenn ein Zweizonen-S<br>eingegeben werden.     "HK 1" und "HK 2" werd                                 | ∣<br>ystem ausgewählt ist, muss d<br>len nicht auf dem Display ang                                                 | wanten L+JBestat.<br>er Temperatursollwert für die Zo<br>ezeigt, wenn das System nur ül                                                                                   | one 2<br>ber    |
|                                                                   | einen Heizkreis verfugt A für Kühlbatrick                                                             |                                                                                                    |                                                                                                    |                 |
|                                                                   | 5 °C                                                                                                  | Temperaturdifferenz<br>zum Einschalten der<br>Kühlung                                                              | Betriebseinstellung 10:3<br>Kühlbetr.: ΔT<br>Bereich: (1°C~15°C)<br>Schritt: ±1°C                                                                                         | 4am,Mo<br>5 ℃   |
|                                                                   | Kühlfunktion voreingeste                                                                              | IIt. Die Kühlfunktion kann durch                                                                                   | <b>₩ählen</b> [+-]Bestät.                                                                                                    | oder            |

254 Service-Partner freigeschaltet werden. \*2 Diese Anzeige erscheint nur, wenn die Kühlfunktion freigeschaltet ist, d. h. wenn der Kühlbetrieb verfügbar ist.

| Menü                                                                                                    | Standardeinstellung                                                                                                    | Einstelloptionen / Di                                                          | isplay                                                                                                    |
|----------------------------------------------------------------------------------------------------|----------------------------------------------------------------------------------------------------|--------------------------------------------------------------------------------|----------------------------------------------------------------------------------------------------|
| 6.3 > Auto *1, *2                                                                                                    |                                                                                                    |                                                                                |                                                                                                    |
| Automatisches Umschalten<br>vom Heiz- in den Kühlbetrieb<br>bzw. vom Kühl- in den<br>Heizbetrieb.                           | Außentemperaturen für das Umschalten vom<br>Heiz- in den Kühlbetrieb bzw. vom Kühl- in<br>den Heizbetrieb.<br>Außentemp. für Heizen -> Kühlen /<br>Außentemp. für Kühlen -> Heizen |                                                                                | Betriebseinstellung 10:34am,Mo<br>Auto<br>Außentemp. für Heizen -> Kühlen<br>Außentemp. für Kühlen -> Heizen                                                               |
|                                                                                                    | > Außentemp, für H                                                                                                    | eizen -> Kühlen                                                                | •                                                                                                    |
|                                                                                                    | 15 °C                                                                                                    | Soll-Außentemperatur<br>für das Umschalten<br>vom Heiz- in den<br>Kühlbetrieb. | Betriebseinstellung     10:34am,Mo       Auto:Außentemp.H -> K       Bereich: (11°C~25°C)       Schritt: ±1°C                                                              |
|                                                                                                    | > Außentemp für K                                                                                                    | ühlen -> Heizen                                                                | ↓ Harrier E=1565 (at.)                                                                                                    |
|                                                                                                    | 10 °C                                                                                                    | Soll-Außentemperatur<br>für das Umschalten<br>Kühl- in den<br>Heizbetrieb.     | Betriebseinstellung         10:34am,Mo           Auto:Außentemp.K -> H         Bereich: (5°C~14°C)           Schritt: ±1°C         10                                      |
|                                                                                                    |                                                                                                    |                                                                                | \$Wählen [₊-]Bestät.                                                                                                    |
| 6.4 > WW-Speicher                                                                                                    | 1                                                                                                    |                                                                                |                                                                                                    |
| Einstellungen für den Betrieb<br>des Warmwasserspeichers<br>• Nur verfügbar bei<br>Verbindung mit dem<br>Warmwasserspeicher | Heizintervall (max.) /<br>Warmwasser-Ladedauer (max.) /<br>WW-Einschalt-Temp.differenz /<br>Entkeimung                                                                             |                                                                                | Betriebseinstellung     10:34am,Mo       WW-Speicher     Heizintervall (max.)       Warmwasser-Ladedauer (max.)     WW-Einschalt-Temp.differenz       Wählen     []Bestät. |
|                                                                                                    | Auf dem Display we                                                                                                    | rden 3 Funktionen gleichzei                                                    | itig angezeigt.                                                                                                    |
|                                                                                                    | > Heizintervall (max                                                                                                    | )                                                                              |                                                                                                    |
|                                                                                                    | 8:00                                                                                                    | Maximale Dauer des<br>Heizintervalls<br>(in Stunden und<br>Minuten)            | Betriebseinstellung     10:34am,Mo       WW-Speicher:Heizintervall (max.)       Bereich: (0:30~10:00)       Schritt: ±0:30                                                 |
|                                                                                                    |                                                                                                    | ,                                                                              | \$Wählen [₊-]Bestät.                                                                                                    |
|                                                                                                    | > Warmwasser-Lade                                                                                                    | edauer (max.)                                                                  |                                                                                                    |
|                                                                                                    | 1:00                                                                                                    | Maximale Dauer des<br>Warmwasserintervalls<br>(in Stunden und<br>Minuten)      | Betriebseinstellung 10:34am,Mo<br>WW-Speicher:WW-Ladedauer (max.)<br>Bereich: (0:05~4:00)<br>Schritt: ±0:05                                                                |
|                                                                                                    | > WW-Einschalt-Ter                                                                                                    | np.differenz                                                                   |                                                                                                    |
|                                                                                                    | -8 °C                                                                                                    | Temperaturdifferenz<br>zum erneuten<br>Laden des<br>Warmwasserspeichers        | Betriebseinstellung 10:34am,Mo<br>WW-Speicher:Einschalt-Temp.diff.<br>Bereich: (-12°C~-2°C)<br>Schritt: ±1°C                                                               |
|                                                                                                    |                                                                                                    |                                                                                | ▼ malileli [⊷]Bestat.                                                                                                    |

| Menü | Standardeinstellung                                                                          | Einstelloptionen / Di                                             | isplay                                                                                               |  |
|------|----------------------------------------------------------------------------------------------|-------------------------------------------------------------------|----------------------------------------------------------------------------------------------------|--|
|      | > Entkeimung                                                                                 |                                                                   |                                                                                                    |  |
|      | Die Entkeimung ka<br>Wochentage e                                                            | nn für 1 oder mehrere<br>ingestellt werden.                       | Betriebseinstellung 10:34am,Mo<br>Entkeimung: Tag                                                    |  |
|      | So / Mo / Di / Mi / Do / Fr / Sa                                                             |                                                                   | So Mo Di Mi Do Fr Sa<br>— ✓ — — — — — —<br>⊕Tag/─ [+]Bestät.                                         |  |
|      | > Entkeimung: Uhrz                                                                           | eit                                                               | <b>J ()</b>                                                                                          |  |
|      | Uhrzeit zum Starten der Entkeimung des<br>Warmwasserspeichers am eingestellten<br>Wochentag. |                                                                   | Betriebseinstellung 10:34am,Mo<br>Entkeimung: Uhrzeit                                                |  |
|      | 0:00 1                                                                                       | pis 23:59                                                         | ₩ählen [+-]Bestät.                                                                                   |  |
|      | > Entkeimung: Entkeimtemp.                                                                   |                                                                   |                                                                                                    |  |
|      | 65 °C                                                                                        | Wassertemperatur für<br>die Entkeimung des<br>Warmwasserspeichers | Betriebseinstellung 10:34am,Mo<br>Entkeimung: Entkeimtemp.<br>Bereich: (55°C~65°C)<br>Schritt: ±1°C  |  |
|      |                                                                                              |                                                                   | <b>"</b> Wählen [₊-]Bestät.                                                                          |  |
|      | > Entkeimung: Daue                                                                           | r (max.)                                                          |                                                                                                    |  |
|      | 0:10                                                                                         | Entkeimungsdauer<br>(in Stunden und<br>Minuten)                   | Betriebseinstellung 10:34am,Mo<br>Entkeimung: Dauer (max.)<br>Bereich: (0:05~1:00)<br>Schritt: ±0:05 |  |
|      |                                                                                              |                                                                   | \$Wählen [₊-]Bestät.                                                                                 |  |

| 7   | Installateur-Setup > Service-Einstellungen   |                                                                                |                                                                 |  |  |  |  |  |
|-----|----------------------------------------------|--------------------------------------------------------------------------------|-----------------------------------------------------------------|--|--|--|--|--|
| 7.1 | > Max. Pumpendrehzahl                        |                                                                                |                                                                 |  |  |  |  |  |
|     | Einstellung der maximalen<br>Pumpendrehzahl. | Einstellung von Volumenstrom, max. Wert und<br>Ein-/Ausschalten der Pumpe.     | Service-Einstellungen 10:34am,Mo<br>Vol.strom Max. Wert Betrieb |  |  |  |  |  |
|     |                                              | Vol.strom: XX:X I/min<br>Max. Wert: 0x40 bis 0xFE,<br>Pumpe: EIN/AUS/Entlüften | 0.0 l/min 0xCE                                                  |  |  |  |  |  |
| 7.2 | > Abpumpen                                   |                                                                                |                                                                 |  |  |  |  |  |
|     | Einschalten des<br>Abpumpbetriebs.           | Abpumpbetrieb<br>EIN                                                           | A Abpumpbetrieb läuft!                                          |  |  |  |  |  |

| Menü                                       |                                                                                                    | Standardeinstellung                                                                                           | Einstelloptionen / Display                                                               |                                                                                                    |                                                                                           |
|--------------------------------------------|----------------------------------------------------------------------------------------------------|----------------------------------------------------------------------------------------------------|------------------------------------------------------------------------------------------|----------------------------------------------------------------------------------------------------|-------------------------------------------------------------------------------------------|
| Installateur-Setun > Service-Finstellungen |                                                                                                    |                                                                                                    |                                                                                          |                                                                                                    |                                                                                           |
| 7.3                                        | > Estrichtr.                                                                                                    | lotonangon                                                                                                    |                                                                                          |                                                                                                    |                                                                                           |
|                                            | Einstellungen zum Trocknen<br>von Estrich und Wänden<br>während der Bauphase.                                              | Einstellung und Einschalten der<br>Estrichtrocknungsfunktion                                                  |                                                                                          | Service-Einstellungen<br>Estrichtr.<br>EIN<br>Bearbeite                                                                  | 10:34am,Mo<br>n                                                                           |
|                                            | Dieses Funktion sollte nur<br>während der Bauphase<br>verwendet und auch für keine<br>anderen Zwecke eingesetzt<br>werden. | EIN / Bearbeiten                                                                                              |                                                                                          | _Wählen [+]Bestät.                                                                                                    |                                                                                           |
|                                            |                                                                                                    | > Bearheiten                                                                                                  |                                                                                          | •••••••••••••••••••••••••••••••••••••••                                                                                  |                                                                                           |
|                                            |                                                                                                    | Schritte: 1<br>Temperaturwert:<br>25 °C                                                                       | Eingabe der Schritte<br>(1 bis 99) sowie der<br>Temperaturen für die<br>Estrichtrocknung | Service-Einstellungen<br>Estrichtr.: 1/10<br>Bereich: (25°C~55°C)<br>Schritt: ±1°C                                       | 10:34am,Mo<br>25 °C                                                                       |
|                                            |                                                                                                    | N EIN                                                                                                    |                                                                                          |                                                                                                    | sidi.                                                                                     |
|                                            |                                                                                                    | Anzeige der Stufe der Estrichtrocknung, der<br>Solltemperatur und der Isttemperatur.                          |                                                                                          | Service-Einstellungen<br>Estrichtr.: Status<br>Stufe<br>Wasser-Solltemp.<br>Wasser-Isttemperatur<br>[()] AUS             | 10:34am,Mo<br>: 1/10<br>: 25°C<br>:25°C                                                   |
| 7.4                                        | > Service-Kontakt                                                                                                    | 1                                                                                                    |                                                                                          | <u> </u>                                                                                                    |                                                                                           |
|                                            | Eingabe von Name und<br>Telefonnummer des<br>Kundendienstes                                                                | Name und Telefonnummer des<br>Kundendienstes<br>Kontakt 1 / Kontakt 2                                         |                                                                                          | Service-Einstellungen<br>Service-Kontakt:<br>Kontakt /<br>Kontakt /                                                      | 10:34am,Mo                                                                                |
|                                            |                                                                                                    |                                                                                                    |                                                                                          | -wählen [₊-]Be                                                                                                    | stät.                                                                                     |
|                                            |                                                                                                    | > Kontakt 1 / Kontakt 2                                                                                       |                                                                                          |                                                                                                    |                                                                                           |
|                                            |                                                                                                    | Name und Telefonnummer des Kontakts                                                                           |                                                                                          | Service-Kontakt<br>Kontakt 1<br>Name : Bryan Ada                                                                         | 10:34am,Mo<br>ms                                                                          |
|                                            |                                                                                                    | Name / Telefonsymbol                                                                                          |                                                                                          | Wählen         [⊷]Be                                                                                                    | 78<br>arbeiten                                                                            |
|                                            |                                                                                                    | Eingabe von Name und Telefonnummer.<br>Kontaktname: Buchstaben A bis Z bzw. a bis z<br>Kontaktnummer: 1 bis 9 |                                                                                          | Kontakt-1         ABC/abc       0-         ABCDEFGHIJKLMN         STUVWXYZ       ab cde         jkImnopqrstuvw         ( | 3/And.<br>OPQR Leer<br>fgh i RS<br>xyz Best.<br>iiter<br>(<br>)<br>- RS<br>Best.<br>iiter |

## Reinigungsanweisungen

Um eine optimale Leistung des Systems zu gewährleisten, muss es in regelmäßigen Abständen gereinigt werden. Wenden Sie sich diesbezüglich an Ihren Fachinstallateur.

- Unterbrechen Sie vor dem Reinigen die Stromzufuhr.
- Verwenden Sie kein Benzin. Verdünner oder Scheuerpulver.
- Verwenden Sie nur Seife oder neutrale Haushaltsreiniger (pH-Wert ≃7).
- Verwenden Sie kein Wasser, das über 40 °C warm ist.

#### Innengerät

Vermeiden Sie direktes Spritzwasser.

Wischen Sie das Gerät mit einem weichen. trockenen Tuch ab

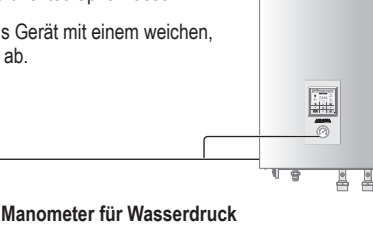

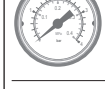

Nicht mit harten oder spitzen Gegenständen gegen die Glasabdeckung drücken oder schlagen, da diese dadurch beschädigt werden kann.

- Stellen Sie sicher, dass der Wasserdruck zwischen 0,05 und 0,3 MPa liegt (0,1 MPa = 1 bar).
  - Falls der Wasserdruck außerhalb des oben genannten Bereichs liegt, wenden Sie sich an einen autorisierten Fachhändler

### Inspektion

- Um eine optimale Leistung der Geräte zu gewährleisten, müssen in regelmäßigen Abständen Kontrollen an den Geräten, dem Wasserfilter und der bauseitigen Verdrahtung vorgenommen werden. Wenden Sie sich zur Wartung an Ihren Fachinstallateur.
- · Beseitigen Sie eventuelle Hindernisse am Luftein- und -austritt des Außengeräts.

### Längere Betriebsunterbrechung

Unterbrechen Sie die Stromzufuhr.

#### Wasserfilter

 Reinigen Sie den Wasserfilter mindestens einmal pro Jahr. Anderenfalls kann der Filter verstopfen, was zu Systemausfällen führen kann. Wenden Sie sich an Ihren Fachinstallateur

#### Außengerät

- Stellen Sie sicher, dass die Luftein- und -austritte frei sind. Bei Nichtbeachtung kann die Systemleistung beeinträchtigt werden oder das System ausfallen. Entfernen Sie eventuelle Hindernisse, damit die Belüftung einwandfrei funktioniert
- · Wenn es schneit, reinigen Sie das Außengerät und entfernen Sie den Schnee ringsherum, um zu verhindern, dass die Luftein- und auslässe mit Schnee bedeckt sind

### Kriterien für die Abschaltung des Geräts

#### Unter den folgenden Umständen sollten Sie die Stromversorgung unterbrechen und

- sich dann an Ihren Fachinstallateur wenden:
- Ungewöhnliche Betriebsgeräusche.
- Wasser/Fremdkörper sind in die Bedientafel gelangt.
- Aus dem Innengerät austretendes Wasser.
- Der Sicherungsautomat löst häufig aus.
- · Das Stromkabel wird ungewöhnlich warm.

## Störungssuche

Die nachfolgend aufgeführten Symptome sind kein Anzeichen für eine Fehlfunktion.

| Symptom                                                                | Ursache                                                                                                    |
|------------------------------------------------------------------------|----------------------------------------------------------------------------------------------------|
| Wasserströmungsgeräusche während des Betriebs.                         | Durch das Gerät strömt Kältemittel.                                                                                                    |
| Nach dem Neustart verzögert sich der<br>Betrieb um einige Minuten.     | Bei der Verzögerung handelt es sich um einen Schutzmechanismus für den<br>Verdichter.                                                                                                    |
| Aus dem Außengerät tritt Wasser oder<br>Dampf aus.                     | Auf den Rohren kann Wasser kondensieren oder verdunsten.                                                                                                    |
| Aus dem Außengerät tritt im<br>Heizbetrieb Dampf aus.                  | Dies kommt vor, wenn der Wärmetauscher des Außengeräts abgetaut wird.                                                                                                    |
| Das Außengerät funktioniert nicht.                                     | <ul> <li>Die Außentemperatur liegt eventuell außerhalb des zulässigen<br/>Temperaturbereichs.</li> </ul>                                                                                                    |
| Das System schaltet sich aus.                                          | <ul> <li>Dies wird durch den Schutzmechanismus des Systems verursacht. Wenn die<br/>Wassereintrittstemperatur niedriger als 10 °C ist, stoppt der Verdichter und die<br/>Elektro-Zusatzheizung wird eingeschaltet.</li> </ul> |
| Die Heizleistung des Systems ist gering.                               | <ul> <li>Wenn gleichzeitig Heizkörper und Fußboden beheizt werden, kann die<br/>Wassertemperatur sinken und die Heizleistung verringert werden.</li> </ul>                                                                    |
|                                                                        | • Wenn die Außentemperatur niedrig ist, kann es sein, dass das System mehr Zeit zum Aufheizen braucht.                                                                                                    |
|                                                                        | Die Luftein- bzwaustrittsöffnungen des Außengeräts sind durch ein Hindernis, z.<br>B. durch einen Schneehaufen, verschlossen.                                                                                                 |
|                                                                        | Wenn die voreingestellte Wasseraustrittstemperatur hoch ist, kann es sein, dass<br>das System mehr Zeit zum Aufheizen braucht.                                                                                                |
| Das System heizt nicht sofort auf.                                     | Das System braucht einige Zeit, um das Wasser aufzuheizen, wenn es noch kalt<br>ist.                                                                                                    |
| Die deaktivierte Elektro-Zusatzheizung wird automatisch eingeschaltet. | Es handelt sich hierbei um eine Schutzfunktion für den Wärmetauscher im<br>Innengerät.                                                                                                    |
| Betrieb startet bei nicht eingestelltem<br>Timer automatisch.          | Die Entkeimungsfunktion wurde durch den Entkeimungstimer gestartet.                                                                                                    |
| Lautes Kältemittelrauschen für einige Minuten.                         | Die Ursache ist eine Schutzfunktion, die während des Abtaubetriebs bei<br>Außentemperaturen unter -10 °C greift.                                                                                                    |
| Der Kühlbetrieb *1, *2 steht nicht zur Verfügung.                      | Das System ist auf einen Betrieb ohne Kühlfunktion voreingestellt.                                                                                                    |

Überprüfen Sie folgende Punkte, bevor Sie sich an den Kundendienst wenden.

| Symptom                                                                                  | Zu überprüfen                                                                                                    |
|------------------------------------------------------------------------------------------|----------------------------------------------------------------------------------------------------|
| Das Gerät heizt bzw. kühlt *1, *2 nicht                                                  | Stellen Sie die Temperatur richtig ein.                                                                                   |
| richtig.                                                                                 | <ul> <li>Schließen Sie die Ventile nicht benötigter Heiz- bzw. Kühlgeräte.</li> </ul>                                     |
|                                                                                          | Stellen Sie sicher, dass die Luftein- und -austrittsöffnungen des Außengeräts frei<br>sind.                               |
| Das Gerät arbeitet laut.                                                                 | <ul> <li>Das Außengerät oder das Innengerät steht eventuell schief.</li> </ul>                                            |
|                                                                                          | <ul> <li>Schließen Sie die Abdeckung ordnungsgem</li></ul>                                                                |
| Das System funktioniert nicht.                                                           | <ul> <li>Sicherungsautomat wurde ausgelöst/aktiviert.</li> </ul>                                                          |
| Die Betriebs-LED leuchtet nicht, oder<br>auf der Bedieneinheit wird nichts<br>angezeigt. | <ul> <li>Kontrollieren Sie, ob die Spannungsversorgung in Ordnung ist und dass kein<br/>Stromausfall vorliegt.</li> </ul> |

<sup>11</sup> Das System ist auf einen Betrieb ohne Kühlfunktion voreingestellt. Die Kühlfunktion kann durch einen autorisierten Installateur oder Service-Partner freigeschaltet werden.

\*2 Diese Anzeige erscheint nur, wenn die Kühlfunktion freigeschaltet ist, d. h. wenn der Kühlbetrieb verfügbar ist.

## Störungssuche

| Panasonic<br>H76<br>H76<br>Kommunikationsstörung<br>Bedieneinheit - Innengerät<br>Schließ. Reset |            |    | r<br>e<br>g<br>v<br>a<br>c<br>c<br>e |          |
|--------------------------------------------------------------------------------------------------|------------|----|--------------------------------------|----------|
| 5                                                                                                |            | := |                                      |          |
| •                                                                                                | <b>ل</b> م |    | Π                                    | – Störu  |
|                                                                                                  | ▼          | Ċ  | <b>E</b>                             | – Blinkt |

Fehler-Nr. Fehlererläuterung H12 Nicht passende Geräteleistungen H15 Störung Kompressor-Temperaturfühler H20 Störung Umwälzpumpe H23 Störung Kältemittelfühler H27 Störung Serviceventil H28 Störung Solarfühler H31 Störung Schwimmbadfühler H36 Störung Pufferspeicherfühler H38 Störung wegen nicht passender Gerätemarken H42 Niederdruckschutz H43 Störung Fühler Heizkreis 1 H44 Störung Fühler Heizkreis 2 H62 Störung wasserseitiger Strömungswächter H63 Störung Niederdrucksensor H64 Störung Hochdrucksensor H65 Störung Wasserzirkulation während Abtauung H67 Störung Außentemperaturfühler 1 H68 Störung Außentemperaturfühler 2 H70 Störung Überlastschutz Innengeräte-E-Heizstab H72 Störung WW-Speicher-Temperaturfühler H74 Störung Platinenkommunikation H75 Niedrig-Wasser- temp.-Schutz H76 Störung der Platinenkommunikation H90 Komm.störung Innen- Außengerät H91 Störung Überlastschutz WW-E-Heizstab H95 Störung falsche Spannung IG - AG H98 Störung wegen Hochdruckschutz H99 Störung Frostschutz Innengeräte-Wärmetauscher Nachfolgend finden Sie die Liste der Störungscodes, die möglicherweise auf dem Display angezeigt werden, wenn es Probleme mit der Systemeinstellung oder dem Betrieb gibt.

Wenn auf dem Display ein Störungscode wie im Beispiel auf der linken Seite angezeigt wird, wenden Sie sich an die in der Bedieneinheit angegebene Rufnummer oder einen autorisierten Installateur in Ihrer Nähe.

Alle Tasten sind deaktiviert, außer < 🕨 und 🗂 .

Störungscode

| Fehler-Nr. | Fehlererläuterung                                  |
|------------|----------------------------------------------------|
| F12        | Auslösung Hochdruckschalter im<br>Außengerät       |
| F14        | Falsche Verdichterdrehzahl                         |
| F15        | Falsche Drehzahl AG-Ventilatormotor                |
| F16        | Störung wg. überhöhter Stromaufnahme               |
| F20        | Störung wg. Überlastschutz des Verdichters         |
| F22        | Störung wg. Überlastschutz Leistungstrans.         |
| F23        | Störung wg. Gleichstromspitzen im AG               |
| F24        | Störung wg. Problemen im Kältekreis                |
| F25        | *1, *2 Störung wg. Problemen mit<br>Umschaltventil |
| F27        | Störung am Hochdruckschalter im AG                 |
| F29        | Geringe Heißgas-Überhitzung                        |
| F30        | Störung Vorlauf-Temperaturfühler                   |
| F32        | Störung Raumthermostat                             |
| F36        | Störung Außentemperaturfühler                      |
| F37        | Störung Rücklauf-Temperaturfühler                  |
| F40        | Störung Heißgas-Temp fühler im Außengerät          |
| F41        | Fehler bei der Blindleistungskompensation          |
| F42        | Fehler beim Wärmeaustausch-Sensor<br>im Außengerät |
| F43        | Störung Heißgastemp fühler im Außengerät           |
| F45        | Störung Abtau-Temp.fühler im Außengerät            |
| F46        | Stromwandler-Abschaltung                           |
| F48        | Fehler beim Verdunster-Austrittstemp.fühler        |
| F49        | Störung Bypass-Austrittstemp fühler im AG          |
| F95        | *1.*2 Störung wg. HD-Schutz Kühlen im Außengerät   |

\* Einige Fehlercodes gelten möglicherweise nicht für Ihr Modell. Zur Klärung wenden Sie sich an einen Fachhändler.

\*1 Das System ist auf einen Betrieb ohne K
ühlfunktion voreingestellt. Die K
ühlfunktion kann durch einen autorisierten Installateur oder Service-Partner freigeschaltet werden.

\*2 Diese Anzeige erscheint nur, wenn die Kühlfunktion freigeschaltet ist, d. h. wenn der Kühlbetrieb verfügbar ist.

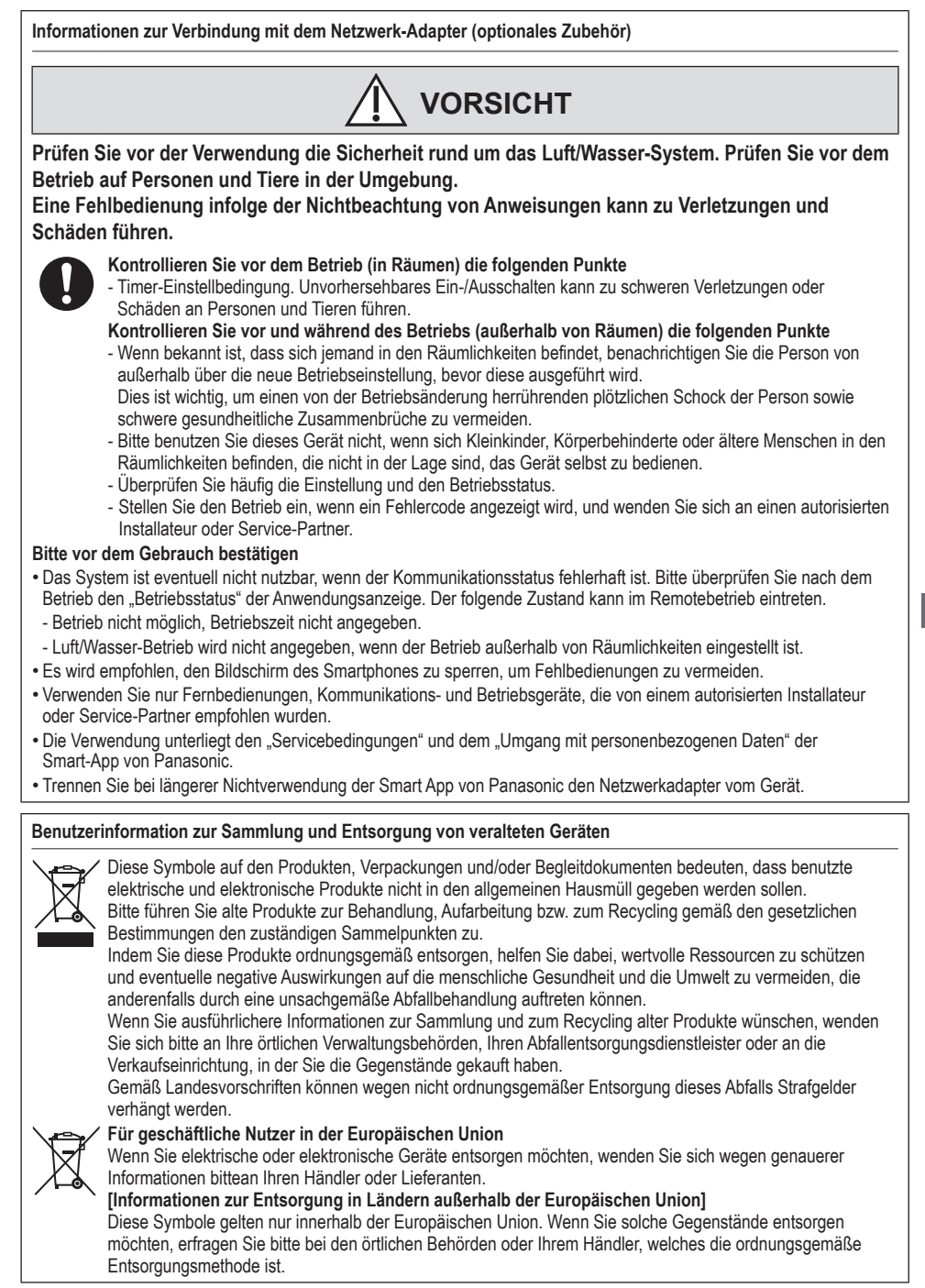

| Country        | Hotline Phone Number |
|----------------|----------------------|
| Austria        | 0800 - 700666        |
| Baltic         | +46 8 680 26 50      |
| Bulgaria       | +359 2 971 29 69     |
| Croatia        | +36 1 382 60 60      |
| Czech Republic | +420 236 032 511     |
| Denmark        | +45 369 277 99       |
| Finland        | +358 923 195 432     |
| France         | +33(0) 892 183 184   |
| Germany        | 0800 - 2002223       |

| Country     | Hotline Phone Number |
|-------------|----------------------|
| Hungary     | +36 1 382 60 60      |
| Netherlands | +31(0)736402538      |
| Norway      | +47 210 339 99       |
| Poland      | +48 22 29 53 727     |
| Spain       | +34 (0) 902 153 060  |
| Sweden      | +46 (0)8 566 426 88  |
| Switzerland | 0800 - 001074        |
| UK/Ireland  | +44 (0) 1344 853 393 |
|             |                      |

Authorised representative in EU Panasonic Testing Centre Panasonic Marketing Europe GmbH Winsbergring 15, 22525 Hamburg, Germany

AEEE Compliance with Turkey Regulations AEEE Yönetmeliğine Uygundur BU ÜRÜNÜN KULLANIM ÖMRÜ 10 YILDIR

# Panasonic Corporation Website: http://www.panasonic.com

© Panasonic Corporation 2020

Printed in the Czech Republic

ACXF55-29170 FS0520-0